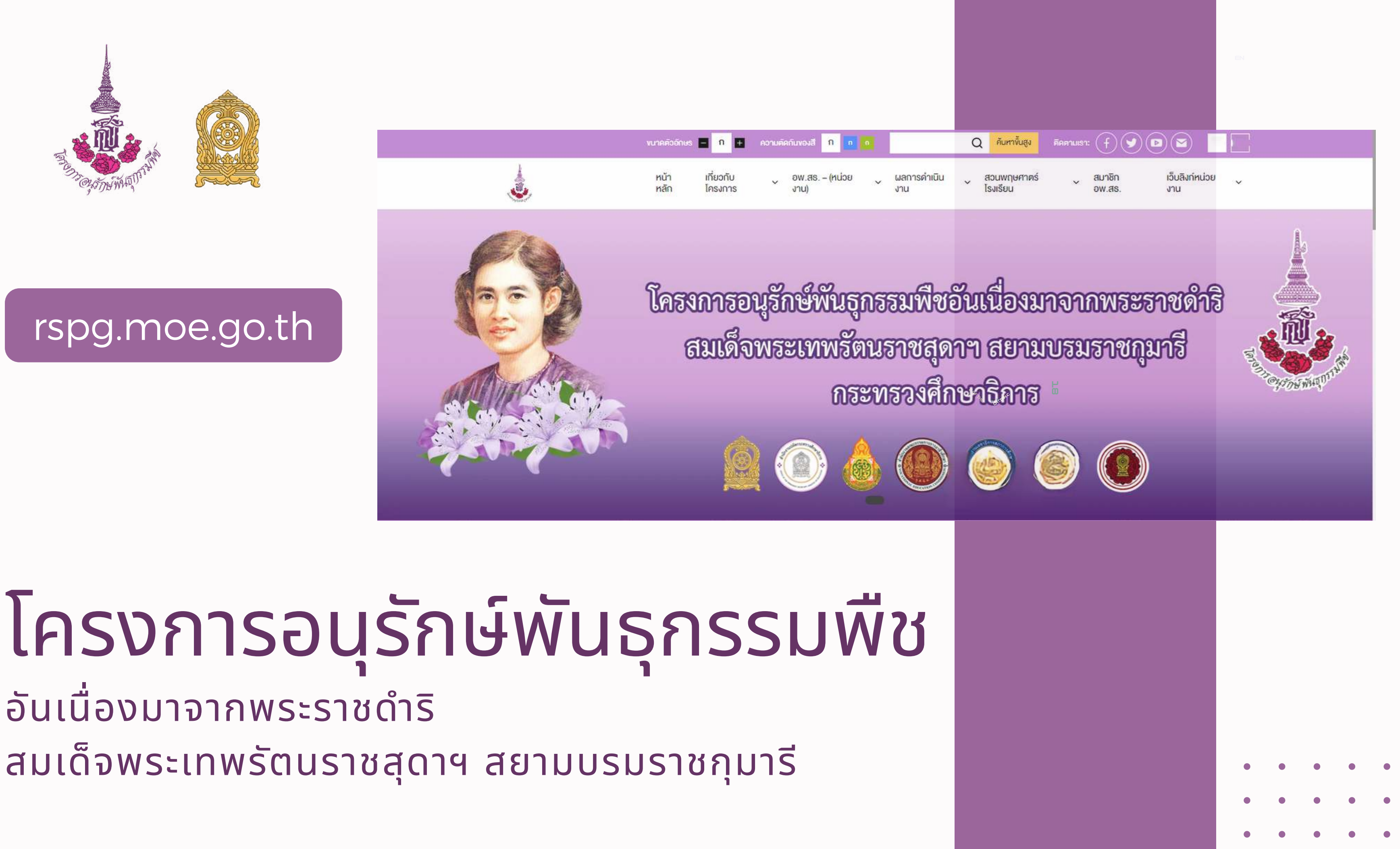

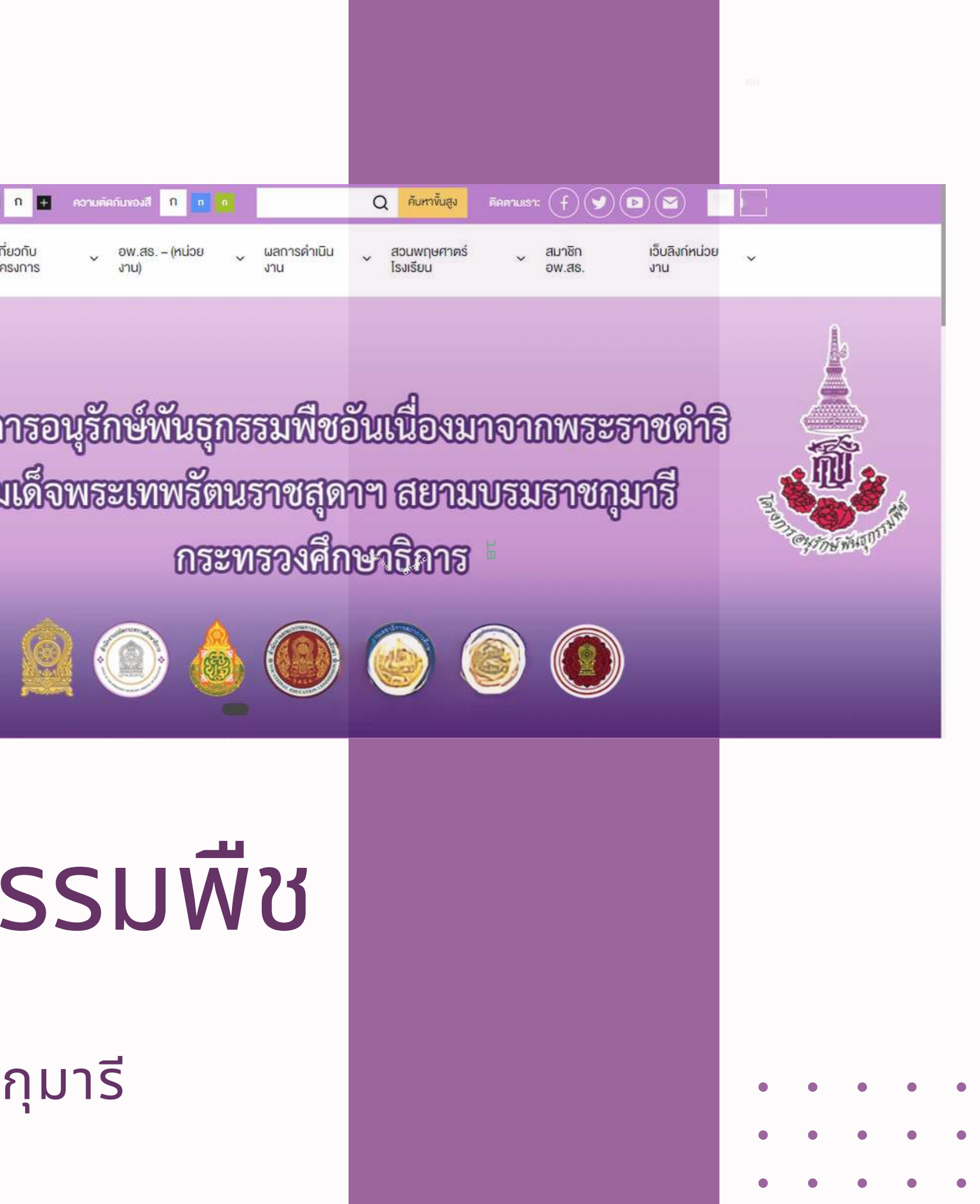

# อันเนื่องมาจากพระราชดำริ สมเด็จพระเทพรัตนราชสุดาฯ สยามบรมราชกุมารี

# เว็บไซต์สำหรับการอบรม

### http://203.159.241.247/rspg

Username ชื่อภาษาอังกฤษตามด้วย . ภาษาอังกฤษตัวแรกของนามสกุล Password rspg\_ตัวย่อหน่วยงานภาษาอังกฤษ เข้าสู่ระบบโดยการ ไปที่ URL : http://203.159.241.247/rspg/wp-admin

# โครงสร้างเว็บ

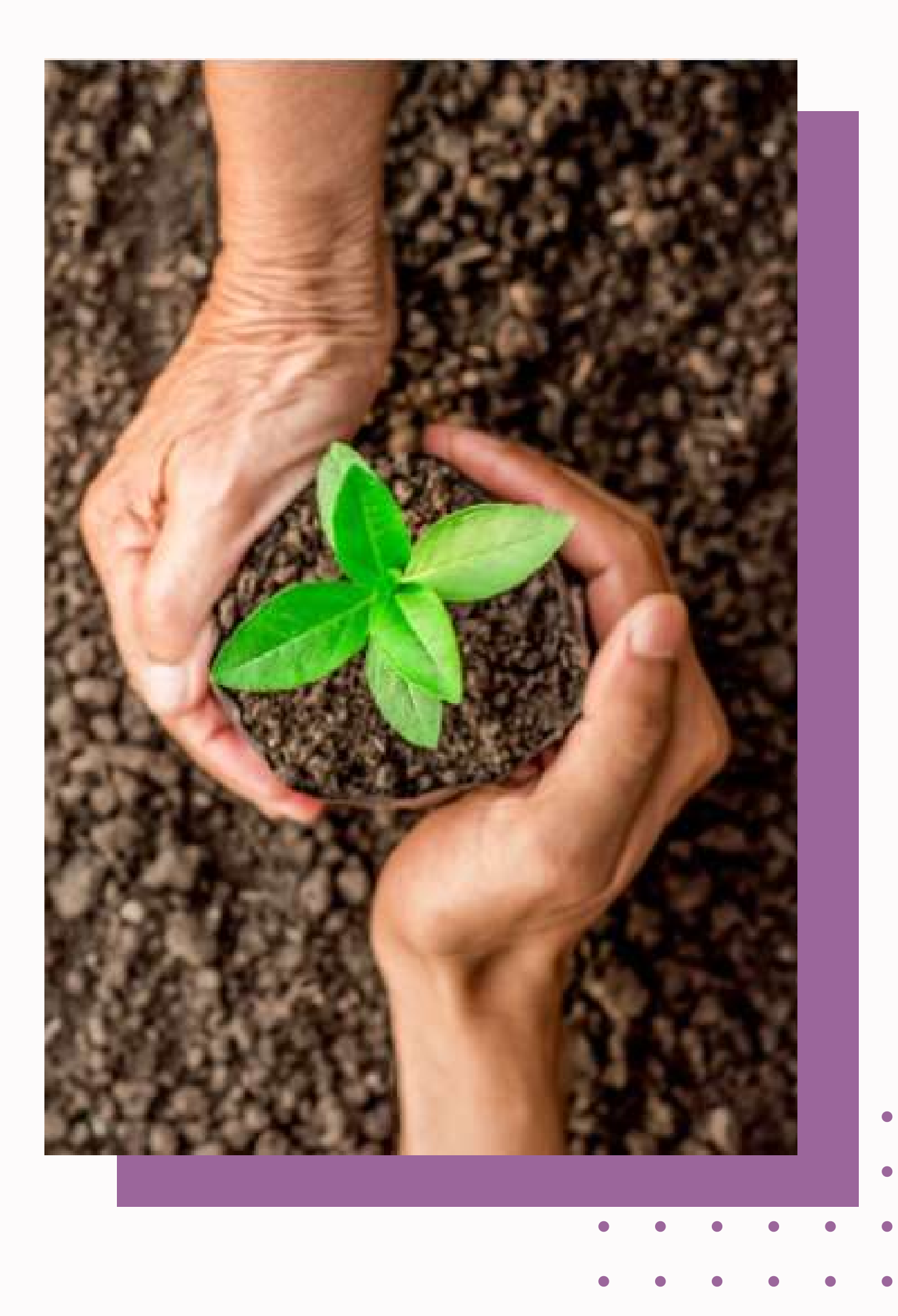

## ช่องทางเข้าถึงเว็บไซต์ อพ.สธ. ของหน่วยงานในสังกัดกระทรวงศึกษาธิการ

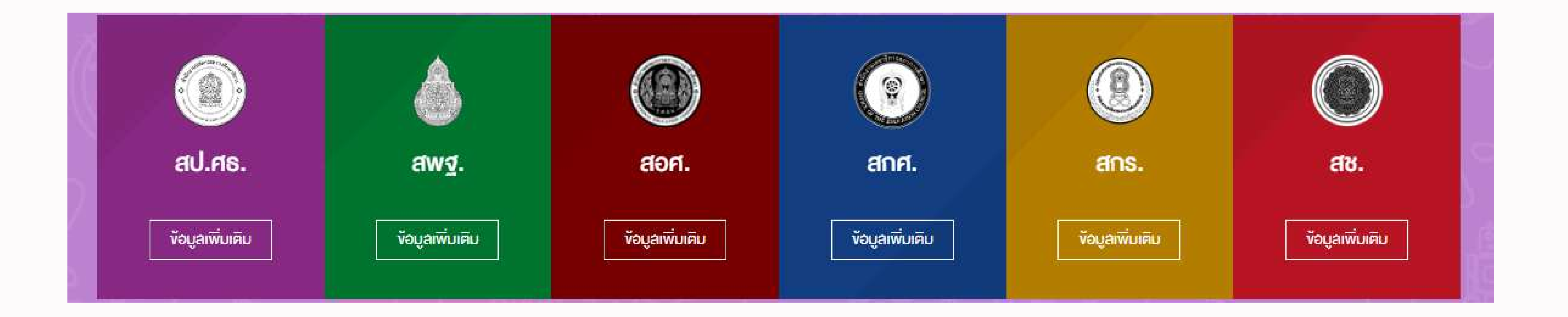

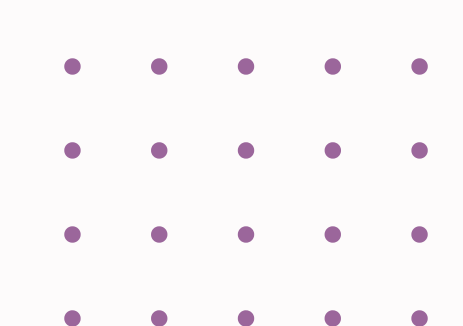

# กิจกรรม อพ.สธ. (ส่วนกลาง)

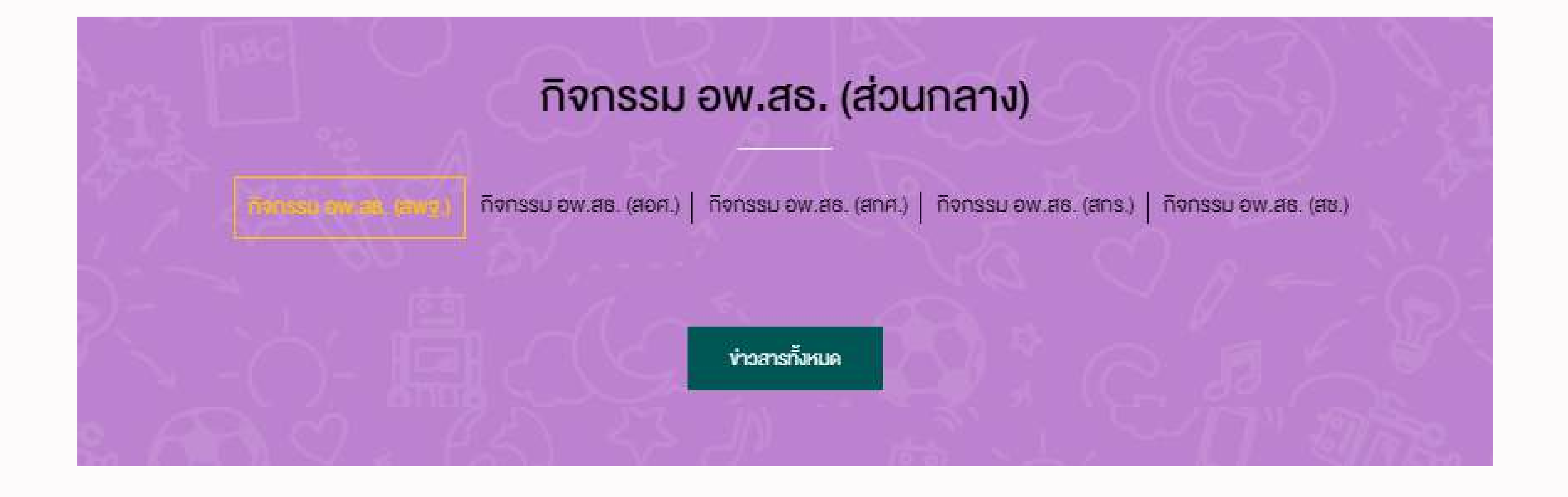

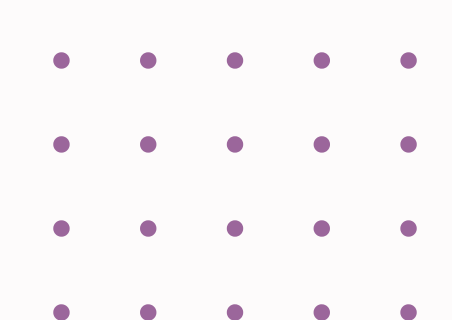

# ข่าว อพ.สธ. ส่วนภูมิภาค

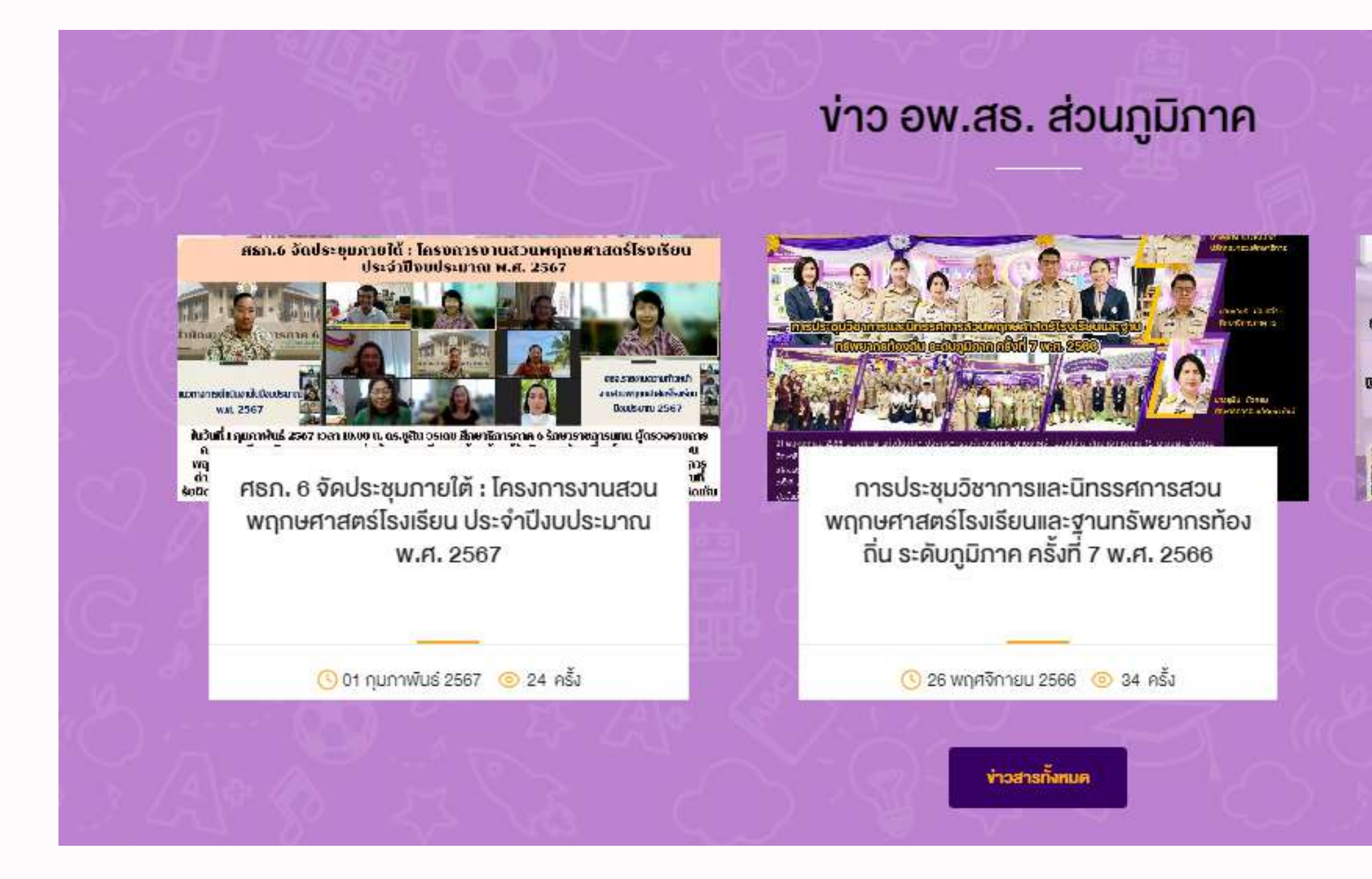

ບັນດີ ເພື່ອເພິ່ງ ເພິ່ງ ເພິ ເພິ່ງ ເພິ່ງ ເພິ່ງ ເພິ່ງ ເພິ່ງ ເພິ່ງ ເພິ່ງ ເພິ່ງ ເພິ່ງ ເພິ່ງ ເພິ່ງ ເພິ່ງ ເພິ່ງ ເພິ່ງ ເພິ່ງ ເພິ່ງ ເພິ່ງ ເພິ່ງ ເພິ່ງ ເພິ່ງ ເ

JL H JE

ศธภ. 4 ประชุมปฏิบัติการสร้างความรู้ ความ เข้าใจ แนวทางการดำเนินงานสวน พฤกษศาสตร์โรงเรียนในโครงการอนุรักษ์พน ธุกรรมพืชอันเนื่องมาจากพระราชดำริสมเ...

🕓 13 มีนาคม 2566 🍥 24 ครั้ง

# ข่าวประชาสัมพันธ์

### ง่าวประชาสัมพันธ์

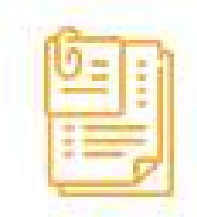

มทร.อีสาน โดย ศูนย์ประสานงาน อพ.สธ. - มทร.อีสาน จัดโครงการฝึกอบรมปฏิบัติการงานสวนพฤษศาสตร์โรงเรียน หลักสูตร 3 สาระการเรียนรู้ รุ่น ที่ 3 /2566

🕓 3 สิงหาคม 2566 🛛 💿 48 ครั้ง

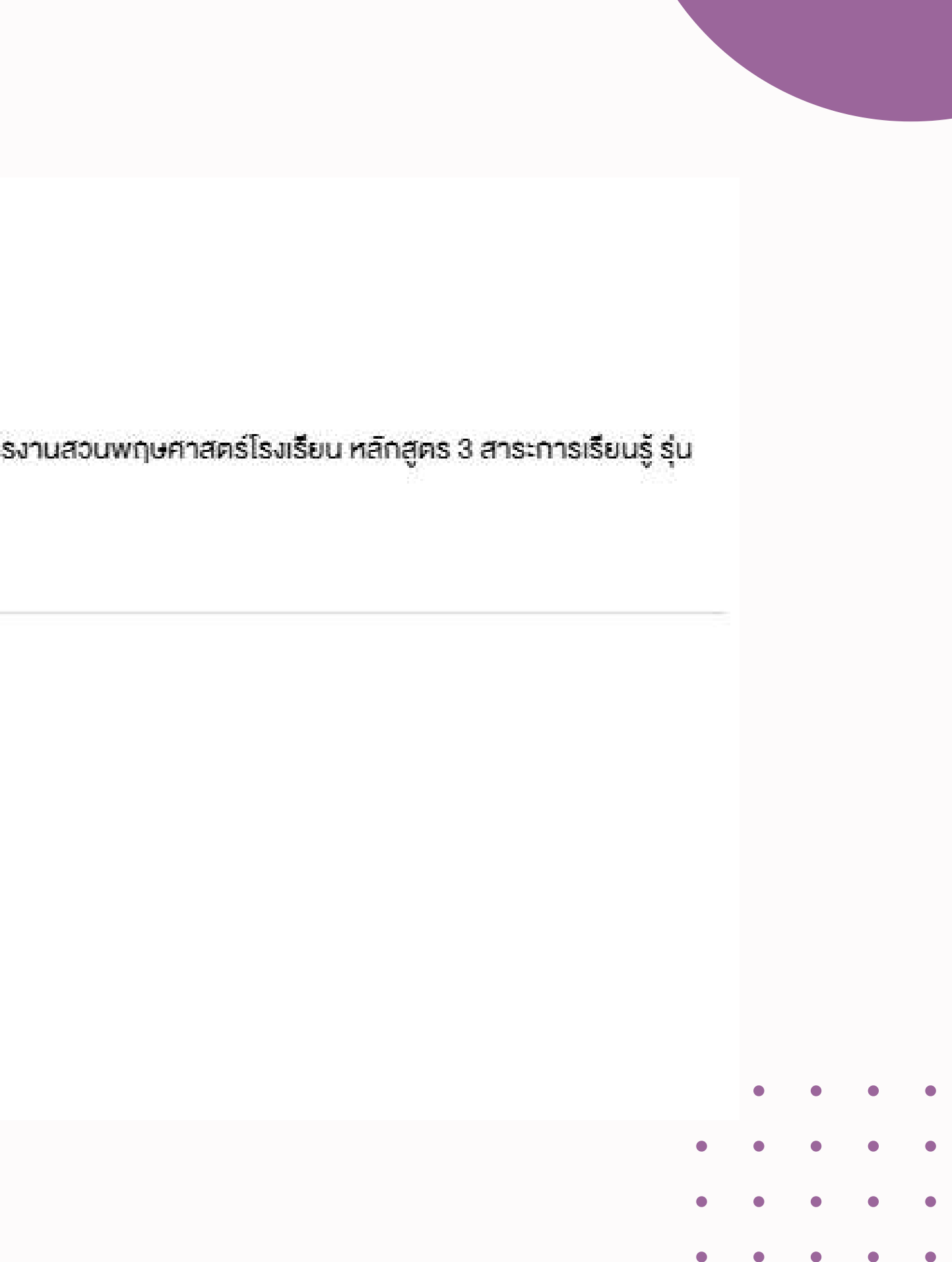

## ระบบเว็บไซต์กระทรวงศึกษาธิการ

### WordPress

แพลตฟอร์มหรือโปรแกรมสำเร็จรูปที่ใช้สร้างและ จัดการเนื้อหาเว็บไซต์ ซึ่งเป็นแพลตฟอร์มที่ทำงาน แบบออนไลน์ และไม่จำเป็นต้องดาวน์โหลด ซอฟต์แวร์ใดๆเพื่อใช้งาน

> แพลตฟอร์ม Contents Management System (CMS) ประเภท Blog (Weblog = Web+Log) คือ เว็บไซต์ รูปแบบหนึ่งที่มีลักษณะของการเขียนเรื่องราว ซึ่งเขียนขึ้น เป็นลำดับที่เรียงตามเวลาในการเขียน การแสดงข้อมูล

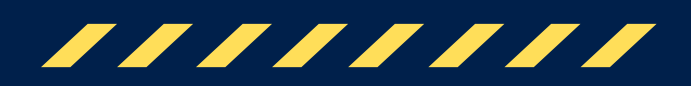

# WORDPRESS

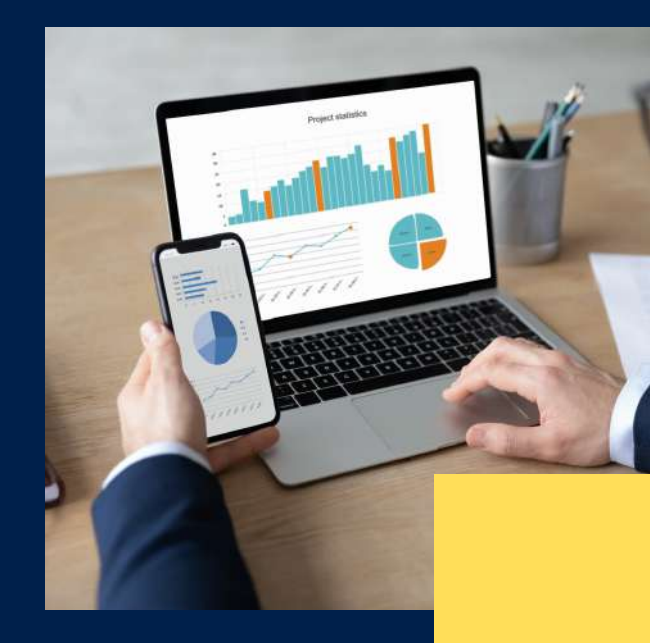

## "การเขียนเรื่องราว ซึ่งเขียนขึ้นเป็นลำดับ ที่เรียงตามเวลาในการเขียน"

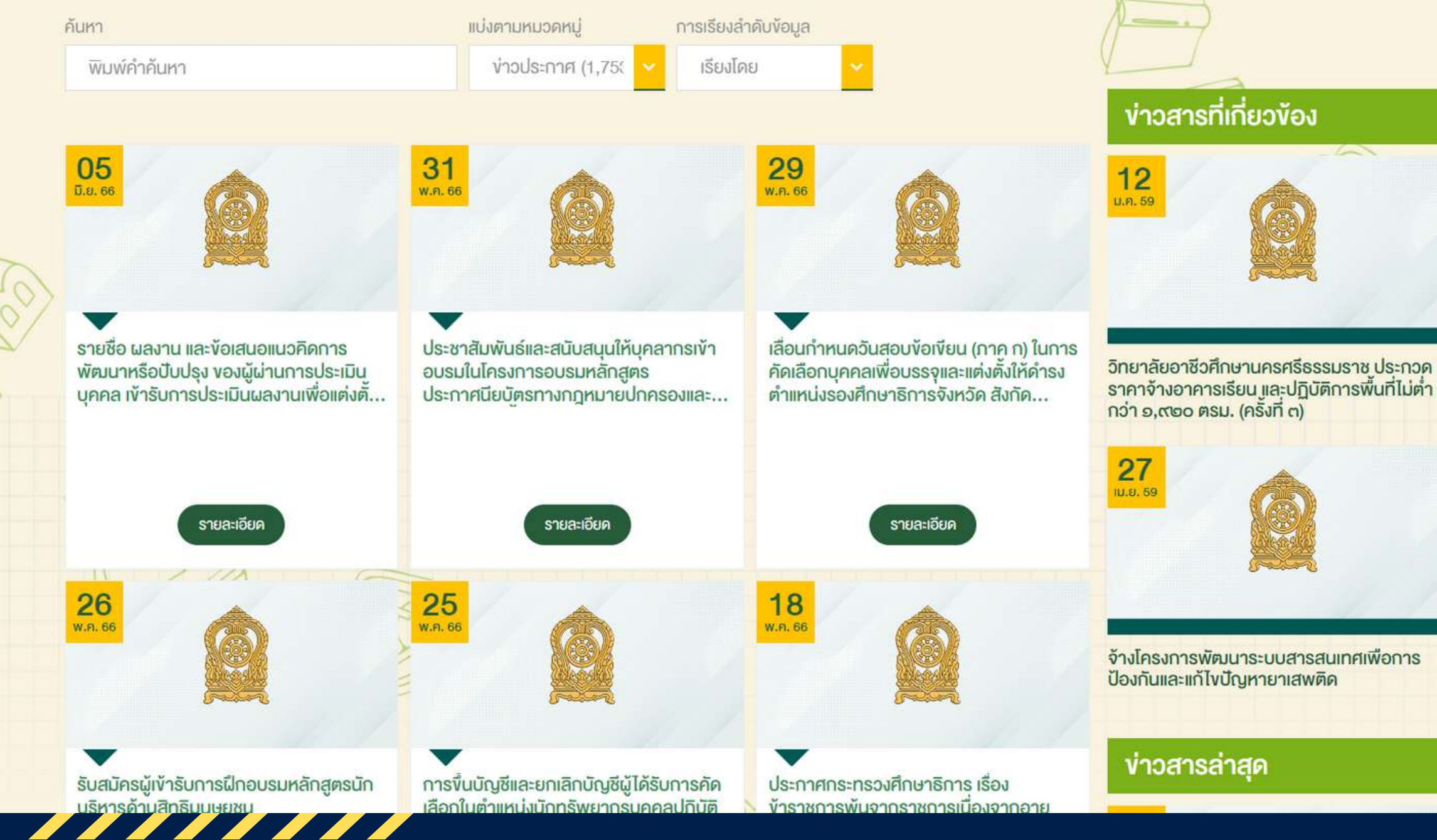

ะกวค ไม่ต่ำ

ข่าวประกาศ www.moe.go.th

### WordPress

- Core Engine
- Theme
- Plugin

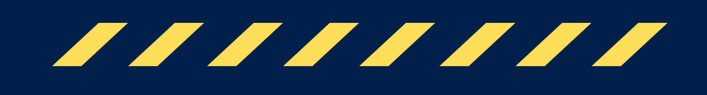

|                                                                        | 15 O 10 + New 🕅 👩 🤘                                                                                                    | Grade R+ R Show all languages                                                                               | WP Rocket                                                        |                                   |                             |                           |     | Coming Seen Ma |
|------------------------------------------------------------------------|----------------------------------------------------------------------------------------------------|----------------------------------------------------------------------------------------------------|------------------------------------------------------------------|-----------------------------------|-----------------------------|---------------------------|-----|----------------|
| aid 🗸                                                                  |                                                                                                    |                                                                                                    |                                                                  |                                   |                             |                           |     |                |
|                                                                        | Cleverplugins.com News                                                                                                    | letter                                                                                                    |                                                                  |                                   |                             |                           |     |                |
| 5io                                                                    | Heate sign up for our newslette                                                                                                    | r to learn about changes and improve                                                                        | ments to the plugin-                                             |                                   |                             |                           |     |                |
| 1.000                                                                  | Cathor                                                                                                    | thirthiny@surksa.goth                                                                                       |                                                                  | Subsect                           | ber .                       |                           |     |                |
|                                                                        | You can unside other anytime, Fi                                                                                                    | te more details, review our <u>Privace Palic</u>                                                            | - 2                                                              |                                   |                             |                           |     |                |
|                                                                        | Signal forms above weary 14 days                                                                                                    |                                                                                                    |                                                                  |                                   |                             |                           |     |                |
| ¢.                                                                     |                                                                                                    |                                                                                                    |                                                                  |                                   |                             |                           |     |                |
| (                                                                      | Elementor Data Update                                                                                                    |                                                                                                    |                                                                  |                                   |                             |                           |     |                |
| í.                                                                     | Database update process is not                                                                                                    | rning in the backgroond. Taking a while                                                                     |                                                                  |                                   |                             |                           |     |                |
| Forms Pro                                                              | Click here to run it now                                                                                                    |                                                                                                    |                                                                  |                                   |                             |                           |     |                |
| ooks                                                                   |                                                                                                    |                                                                                                    |                                                                  |                                   |                             |                           |     |                |
|                                                                        |                                                                                                    |                                                                                                    |                                                                  |                                   |                             |                           |     |                |
| lendar                                                                 | Elementor Outview                                                                                                    | . × .                                                                                                    | WP Armour Anti                                                   | Spam Statist                      | ies.                        | ~ ~                       | Dev |                |
| éendiar<br>veds                                                        | Eenventor Overview                                                                                                    | ~ ~ ·                                                                                                    | WP Armour Anti                                                   | Sparn Statist                     | ics                         | ~ ×                       | •   |                |
| ilendiar<br>Xads<br>Maker 🔕                                            | Elementor Overview                                                                                                    | <ul> <li>✓</li> <li>Courte Tespe</li> </ul>                                                                 | WP Armour Anti                                                   | Sparn Statist<br>Techny           | ics<br>This Week            | A Y                       | •   |                |
| dendar<br>Jads<br>Maker 😰                                              | Elementor Overview                                                                                                    | <ul> <li>✓ •</li> <li>+ Count New Tope</li> </ul>                                                           | WP Armour Anti<br>Source<br>Total                                | Span Statist<br>Notay<br>E        | ics<br>This Wook            | n v<br>This Maarth<br>204 |     |                |
| dendar<br>Inds<br>Maker 🕐<br>Tookie<br>E                               | Elementor Overview  Elementor vil 82  Recently Edited                                                                                             | <ul> <li> <ul> <li></li></ul></li></ul>                                                                     | WP Armour Anti<br>Sisaire<br>Total<br>Runt_Same                  | Spam Statist<br>Notay<br>C        | its<br>This Week<br>B<br>U  | This Month<br>204<br>204  |     | Drag I         |
| iendar<br>Ieds<br>Maker (1)<br>Dooke<br>t<br>CSS & IS                  | Bernembor Overview Bernembor cl.8.2 Recently Edited Subformations provident eff.                                                                  | <ul> <li> <ul> <li>Courte New Page</li> <li>Courte New Page</li> <li>Courte New Page</li> </ul> </li> </ul> | WP Armour Anti<br>Source<br>Total<br>Rant_Source                 | Spam Statist<br>Techny<br>E<br>O  | This Week<br>0              | This Maarth<br>204<br>204 |     | Drag 1         |
| dendar<br>sads<br>Maker (1)<br>Cookie<br>f<br>t<br>cOSS & IS<br>ks     | Bernentor Overview Bernentor Overview Recently Edited Subgroups reserves to A                                                                     | County None Page                                                                                            | WP Armour Anti<br>Source<br>Total<br>Phant, Serve<br>Quick Draft | Spann Statist<br>Teolog<br>E<br>D | This Week<br>Dist Week<br>D | This Month<br>204<br>204  |     | Drag 1         |
| ilendar<br>Jads<br>Maker 🕘<br>Cookie<br>t<br>n CSS & IS<br>ko<br>koute | Bernentor Overview Bernentor Overview Bernenty cl.82 Recently Edited sachgrassmath Senters et al Disc ett. 1233 an Denentise et2200 et fays (day) | A V •                                                                                                    | WP Armour Anti<br>Source<br>Total<br>Runst, Sones<br>Quick Draft | Spam Statist<br>Techny<br>C       | ics<br>This Week<br>U       | This Manth.<br>204<br>204 | •   | Drag 1         |

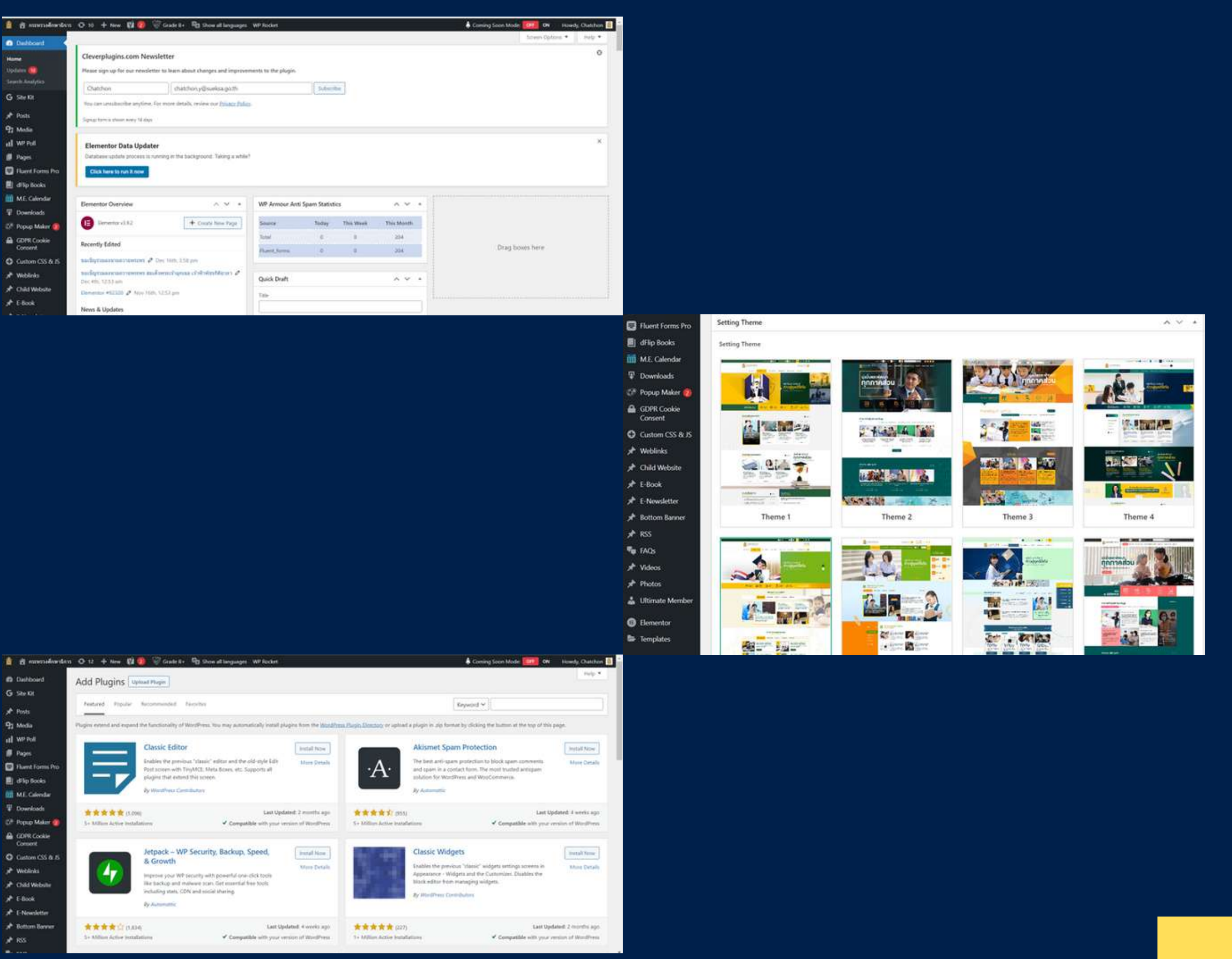

## **Core Engine**

| 🚊 者 สำนักงานปลัดกระทร                                  | าวงศึกษาธิการ 🖸 43 🕂 New 📢 🤘 Grade C+ 🖓 Show all la                                                                         | nguages WP Rocket                                             | 🐥 Coming Soon Mode: 🛛 OFF 🛛 ON 🔅 Ho           | owdy, Admin MOE 📃 |
|--------------------------------------------------------|----------------------------------------------------------------------------------------------------|---------------------------------------------------------------|-----------------------------------------------|-------------------|
| Dashboard                                              |                                                                                                    |                                                               | Screen Options                                | Help ¥            |
| Home                                                   | WordPress 6.3 is available! Please update now.                                                                              |                                                               |                                               |                   |
| Search Analytics                                       | Fluent Forms PDF require to download fonts. Please <u>click here</u> to downlo                                              | ad and configure the settings                                 |                                               |                   |
| G Site Kit                                             | Elementor Data Updater<br>Database update process is running in the background. Taking a while?<br>Click here to run it now | ,                                                             |                                               | ×                 |
| 9) Media                                               |                                                                                                    |                                                               |                                               |                   |
| Pages                                                  | Modern Events Calendar                                                                                                    | WP Armour Anti Spam Statistics                                | ∧ ∨ ▲ Elementor Overview                      | ~ ~ *             |
| Fluent Forms Pro                                       | Modern Events Calendar (Lite)                                                                                               | Source Today This Week                                        | This Month Elementor v3.15.2                  | reate New Page    |
| <ul> <li>dFlip Books</li> <li>M.E. Calendar</li> </ul> | Upcoming Events                                                                                                    | Total 0 0<br>Fluent_forms 0 0                                 | 0<br>Recently Edited                          |                   |
| Downloads                                              | การแคลงข่าวเรื่อง "การเครียนความพร้อมส่อวรเปิดเรียน อาคเรียนนี้                                                             |                                                               | Elementor #153816 🖉 Aug 15th, 8:36 pm         |                   |
| <ul> <li>Popup Maker</li> <li>GDPR Cookie</li> </ul>   | 2 ปีการศึกษา 2564 ภาคเรียนที่ 2 ปีการศึกษา<br>Las vegas, Thailand                                                           | At a Glance                                                   | <ul> <li></li></ul>                           | เชินีนาถ พระบรม   |
| Consent                                                | 20 August 2023                                                                                                    | <ul> <li>✓ 12,361 Posts</li> <li>✓ 250 Sent Emails</li> </ul> | อัสออ 🖉<br>Aug 7th, 2:06 pm                   | านพ ดษ สงหาคม     |
| FAQs                                                   | การแถลงข่าวเรื่อง "การเตรียมความพร้อมสู่การเปิดเรียน ภาคเรียนที่<br>2 ปีการสักนา 2564 กาคเรียนที่ 2 ปีการสักนา              | WordPress 6.2 running <u>Fluffy</u> theme.                    | Update to 6.3 News & Updates                  |                   |
| 🖈 Weblinks                                             | Las vegas, Thailand                                                                                                    |                                                               | NEW Elementor 3.15 is Here - Check out The Ta | xonomy Filter,    |

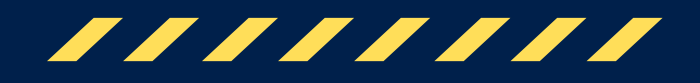

### Theme

## C Theme Settings > Theme Settings

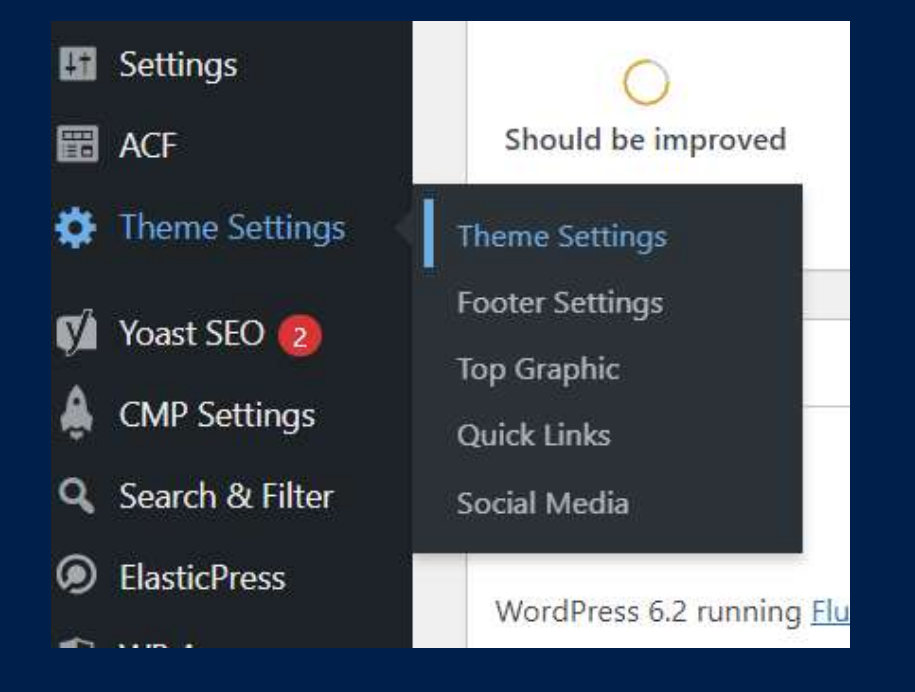

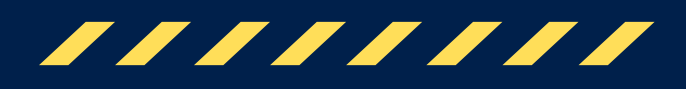

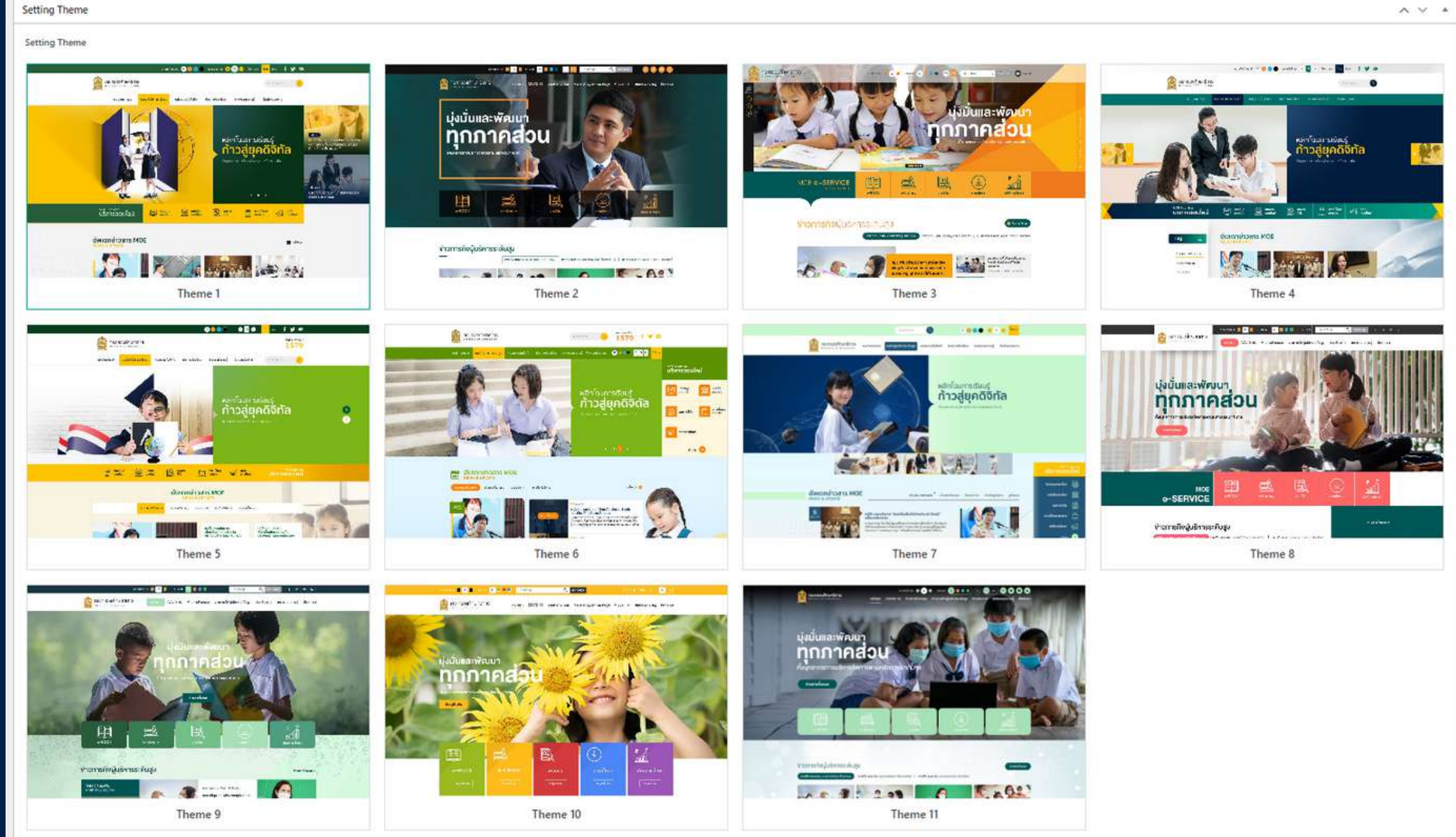

### Theme

## C Theme Settings > Theme Settings

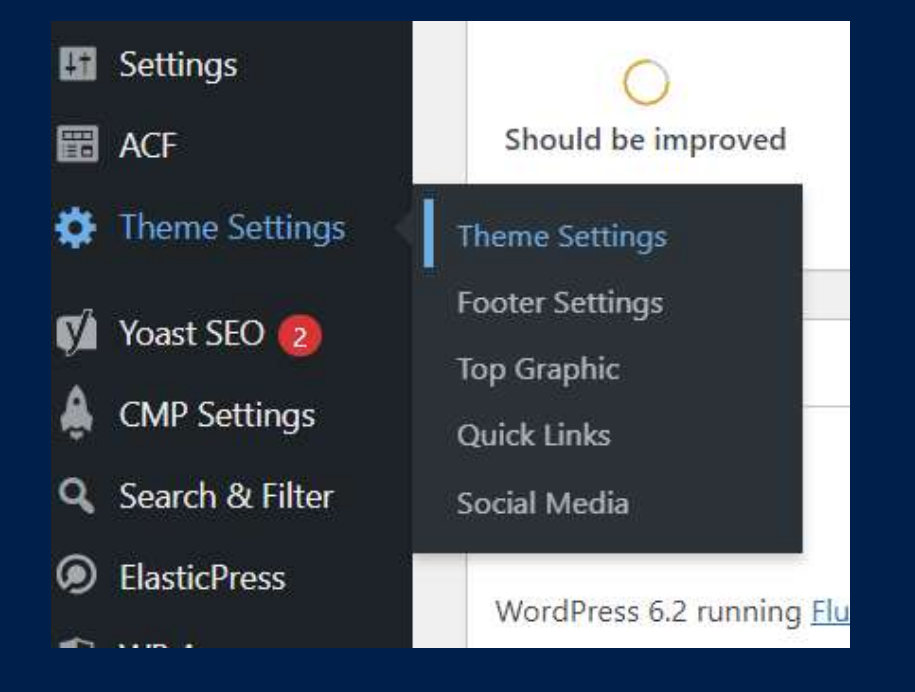

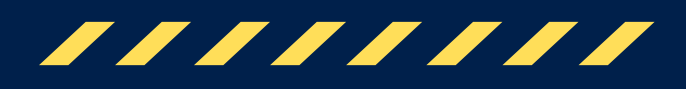

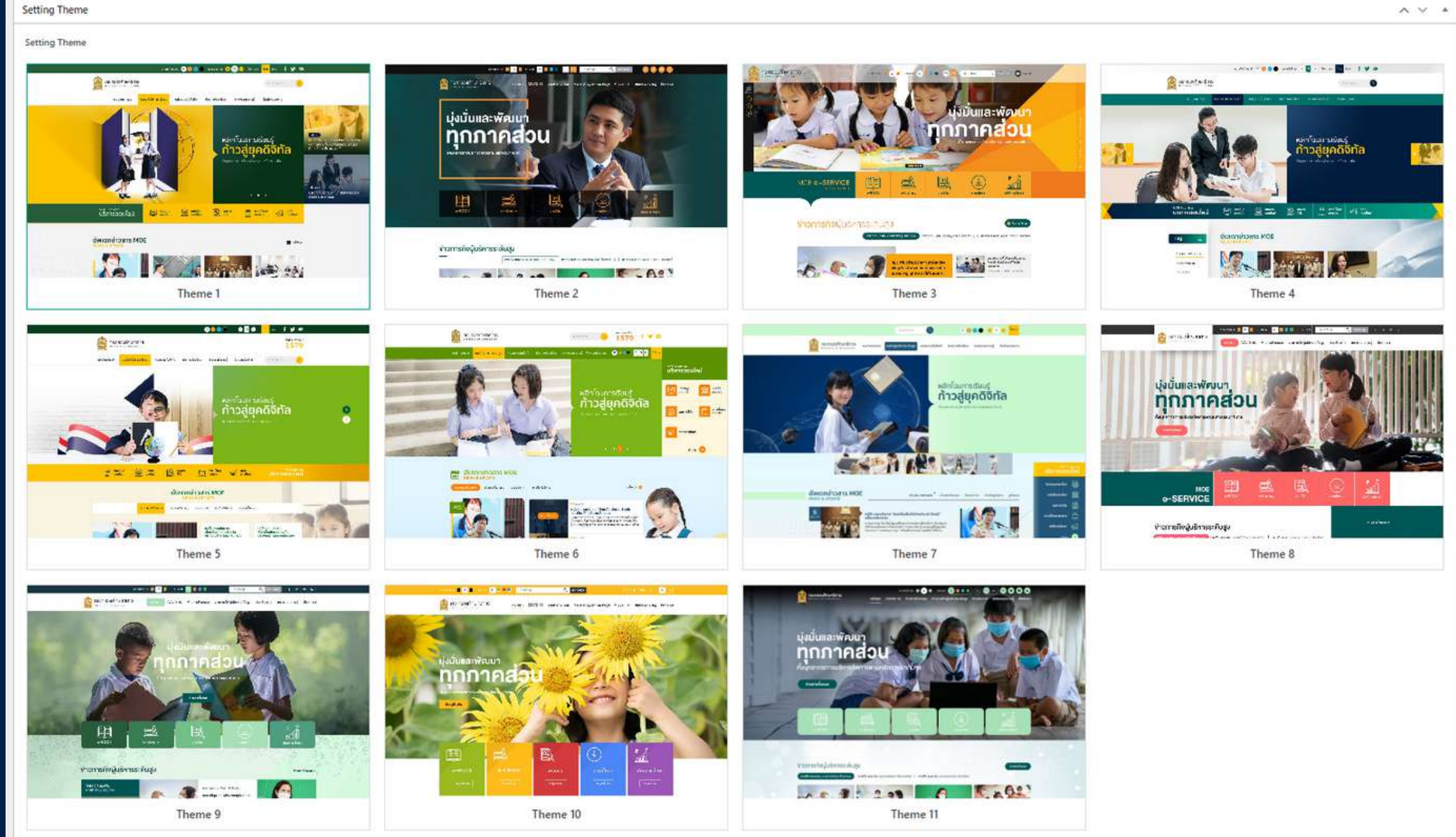

## Plugin

|            | 🖀 สำนักงานปลัดกระทรวงเ | เศ็กษาธิการ 💽 43 🕂             | New 📢 🛛 🥪 Grade C+ 🤷 Show all languages WP Rocket                                                                                                    | 🐥 Coming Soon Mode: 🛛 OFF 🛛 ON 🛛 Howdy, Admin MOE 📃                                          |
|------------|------------------------|--------------------------------|----------------------------------------------------------------------------------------------------|----------------------------------------------------------------------------------------------|
| ଣ୍ଡ<br>G   | Dashboard<br>Site Kit  | <u>WordPress 6.3</u> is availe | able! <u>Please update now</u> .                                                                                                    | Help 🔻                                                                                       |
| *          | Posts A                | Add Plugins 📭                  | bload Plugin                                                                                                    |                                                                                              |
| <b>9</b> 7 | Media                  | Fluent Forms PDF requir        | re to download fonts. Please <u>click here</u> to download and configure the settings                                                                                                    |                                                                                              |
| al         | WP Poll                |                                |                                                                                                    |                                                                                              |
|            | Pages                  | Featured Popular               | Recommended Favorites                                                                                                    | Keyword 🗸                                                                                    |
| ۲          | Fluent Forms Pro       | Plugins extend and expand      | the functionality of WordPress. You may install plugins in the WordPress Plugin Directory right from here, or upload a r                                                                                                    | plugin in zip format by clicking the button at the top of this page.                         |
|            | dFlip Books            |                                | ,,,,,,,,,,,,,,,,,,,,,,,,,,,,,,,,,,,,,,,,,,,,,,,,,,,,,,,,,,,,,,,,,,,,,,,,,,,,,,,,,,,,,,,,,,,,,,,,,,,,,,,,,,,,,,,,,,,,,,,,,,,,,,,,,,,,,,,,,,,,,,,,,,,,,,,,,,,,,,,,,,,,,,,,,,,,,,,,,,,,,,,,,,,,,,,,,,,,,,,,,,,,,,,,,,,,,,,,,,,,,,,,,,,,,,,,,,,,,,,,,,,,,,,,,,,,,,,,,,,,,,,,,,,,,,,,,,,,,,,,,,,,,,,,,,,,,,,, _,, _ |                                                                                              |
| Ö          | M.E. Calendar          |                                | Classic Editor Install Now                                                                                                    | Akismet Anti-Spam: Spam Protection Install Now                                               |
| Ţ          | Downloads              |                                | Enables the previous "classic" editor and the old-style Edit More Details                                                                                                    | The best anti-spam protection to block spam comments More Details                            |
| D*         | Popup Maker            |                                | plugins that extend this screen.                                                                                                    | solution for WordPress and WooCommerce.                                                      |
| ۵          | GDPR Cookie<br>Consent |                                | By WordPress Contributors                                                                                                    | By Automattic - Anti Spam Team                                                               |
| 0          | Custom CSS & JS        | *****                          | 8) Last Updated: 1 week ago 🚖 🚖 🚖 🏫 (993)                                                                                                    | Last Updated: 2 weeks ago                                                                    |
| ۳.         | FAQs                   | 5+ Million Active Install      | lations Compatible with your version of WordPress 5+ Million Active Installati                                                                                                    | ons Compatible with your version of WordPress                                                |
| *          | Weblinks               |                                |                                                                                                    |                                                                                              |
| *          | Videos                 |                                | Jetpack – WP Security, Backup, Speed, Install Now                                                                                                    | Classic Widgets Install Now                                                                  |
| *          | Photos                 |                                | & Growth More Details                                                                                                    | Enables the previous "classic" widgets settings screens in More Details                      |
| *          | Child Website          |                                | Improve your WP security with powerful one-click tools<br>like backup, WAF, and malware scan. Get essential free                                                                                                    | Appearance - Widgets and the Customizer. Disables the<br>block editor from managing widgets. |

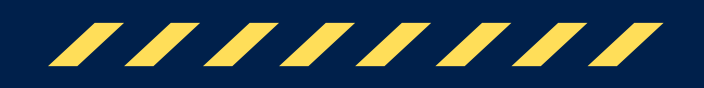

## **USER ROLE**

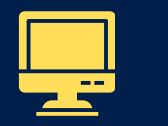

Mini Admin

สามารถเข้าถึงการจัดการเว็บไซต์ได้ทั้งหมด ยกตัวอย่างเช่น การสร้าง แก้ไข ลบ Posts, Pages, Menu และการสร้าง User <mark>สามารถเพิ่มหรือลบผู้ใช้รายอื่นที่มีบทบาทเดียวกันได้</mark> ยกเว้นสิทธิในการติดตั้ง อัพเดท Plugin

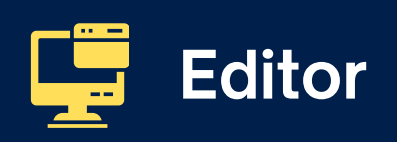

สามารถสร้าง Categories และ Posts ได้เท่านั้น

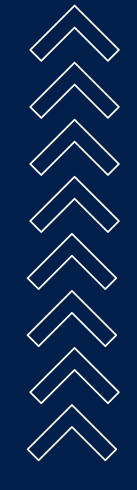

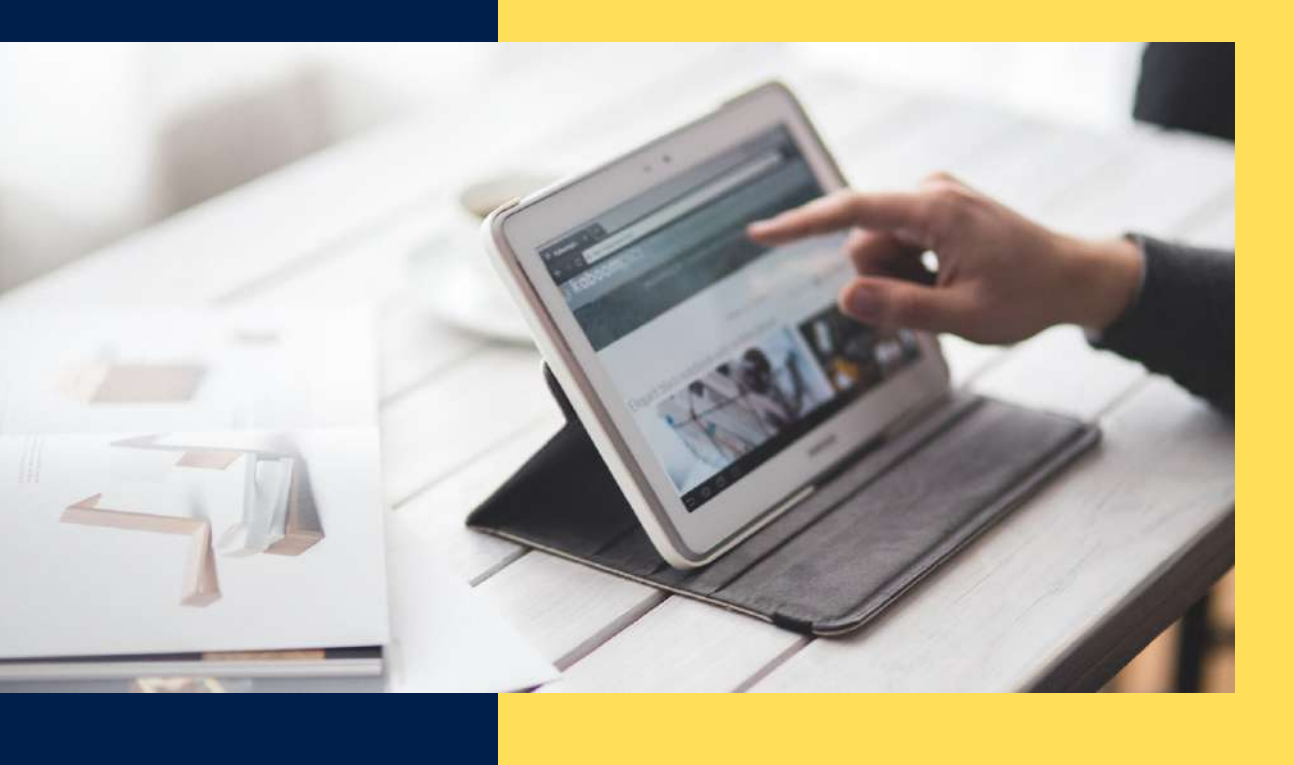

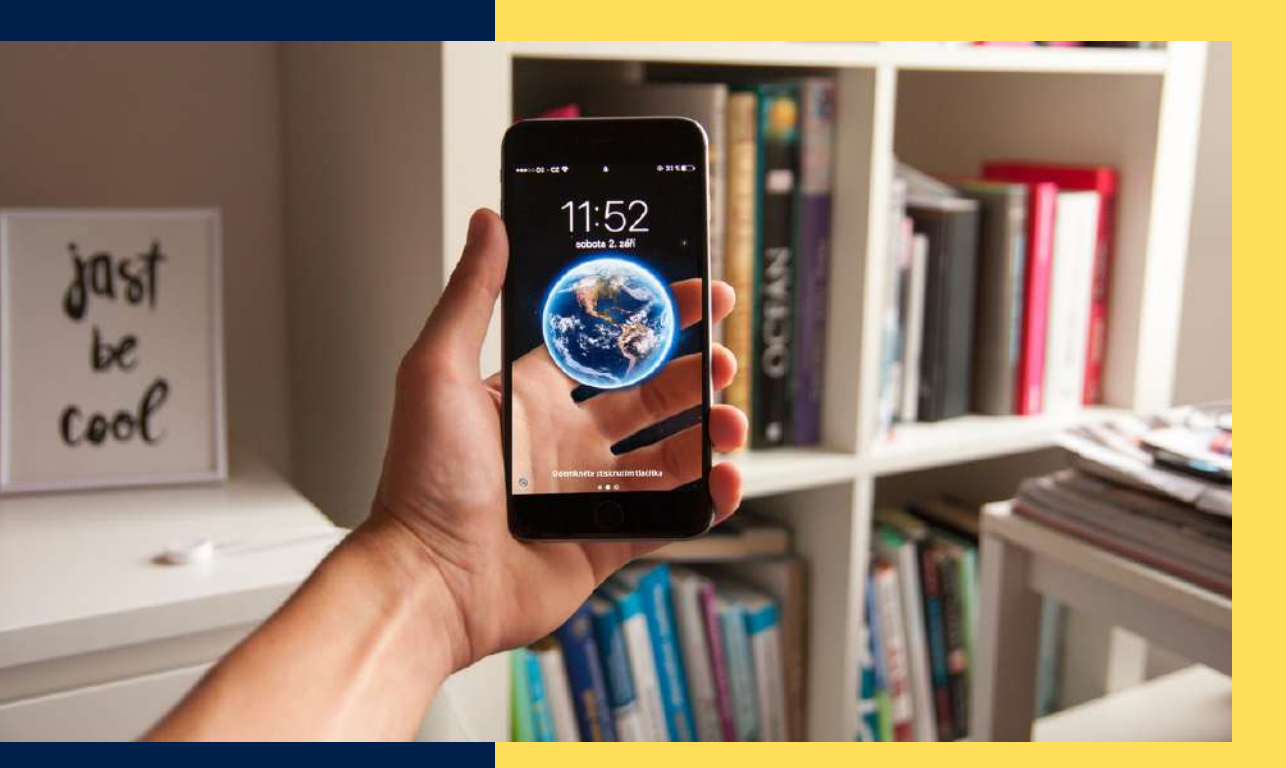

## PAGES

### หน้าของเว็บไซต์ นิยมใช้กับเนื้อหา ที่มีลักษณะนิ่ง (Static) ไม่ค่อยเปลี่ยนแปลง

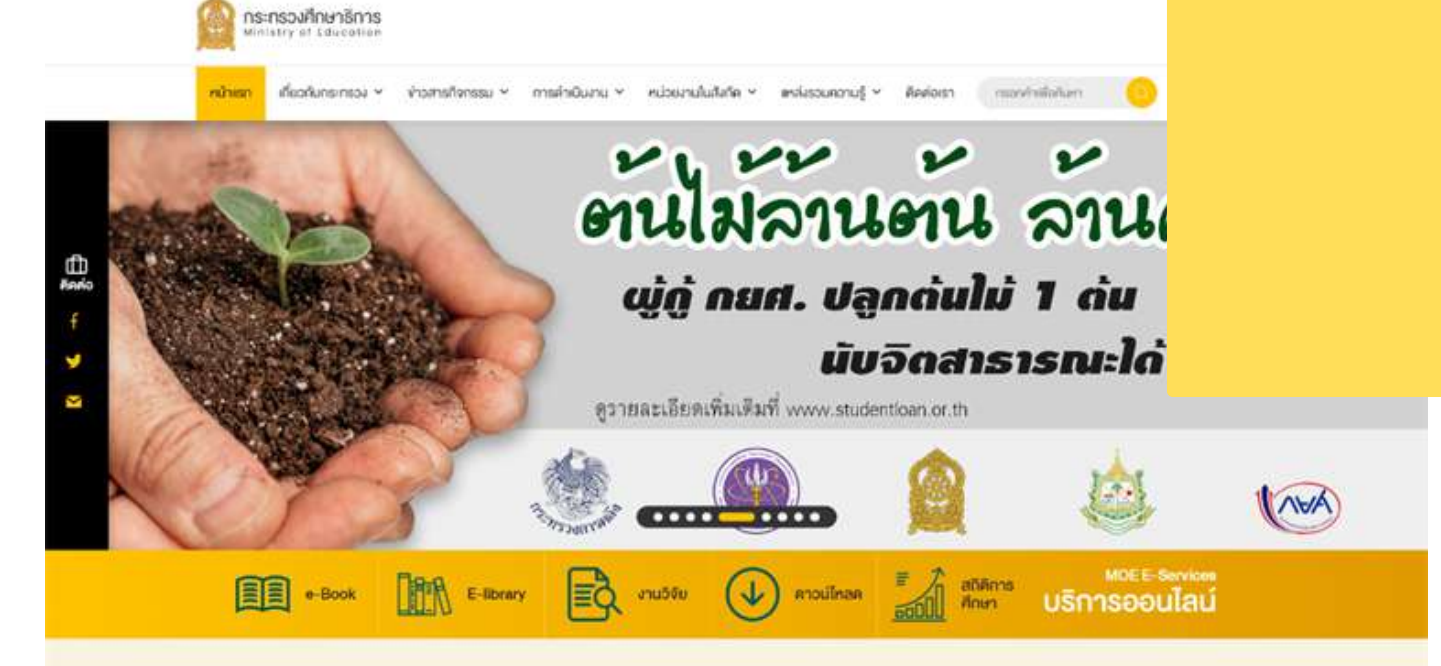

#### **ข่าวการกิจผู้บริหารระดับสูง**

เกราใจ ระเอ สร. ธิเกษการกรุ่มุข เกี่ยนกอย์ | การกิจ รมช สร.เกษกัญสายป โลกณหนีย | การกิจ รมช สร.เกษการรถบ วิสารีย

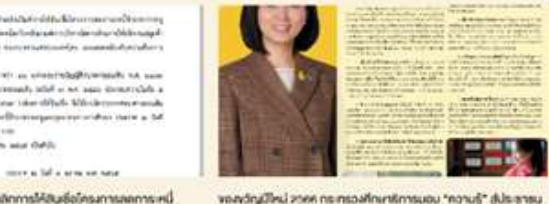

เป็กส = สสรรมการการ (

defeation description of a server

ธมาการของสิน ประกาศมาเลิกการให้สินชื่อใครมากของการ หน จำราชการครูเล เบลลากรกางการศึกษา ปี 2558

#### วมาราพ 2506 - วานี้เ

a total sector

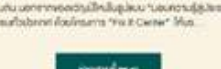

O'LLOW AND A STATE OF A STATE OF

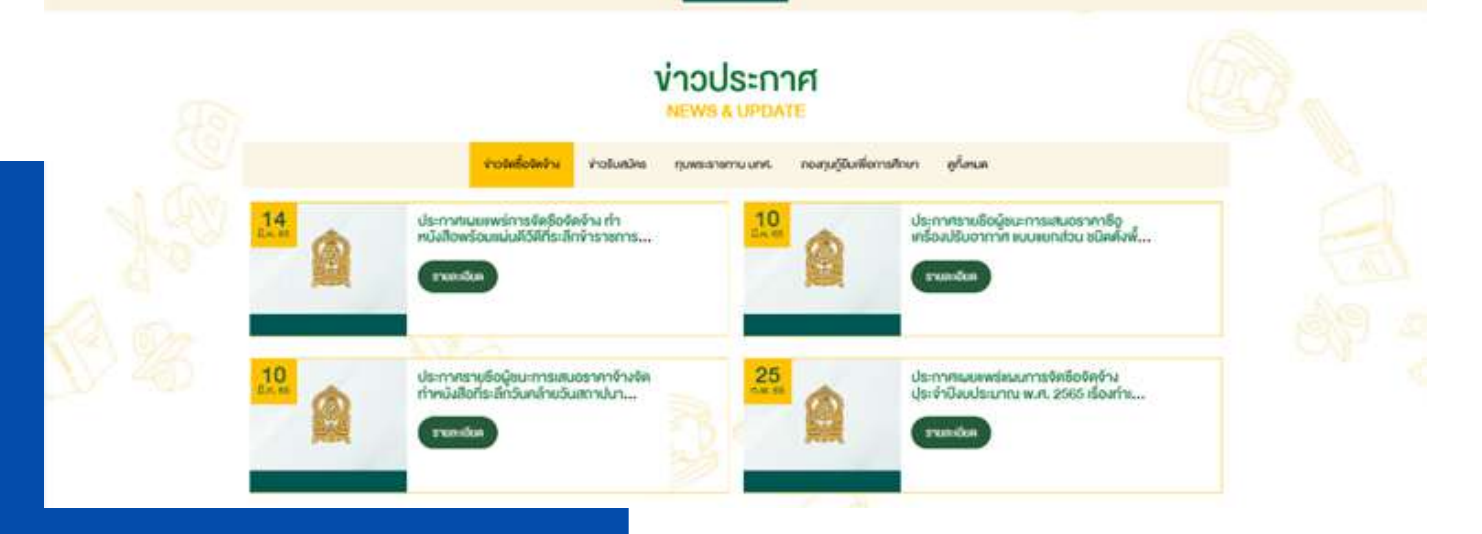

Home • รายงานผลการดำเนินงานประจำปี ...

#### รายงานผลการดำเนินงานประจำปี 2566

- รอบ 6 เดือน (1 ตุลาคม 2565 31 มีนาคม 2566)
- พ.ศ. 2566

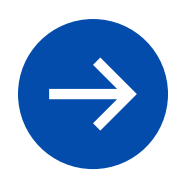

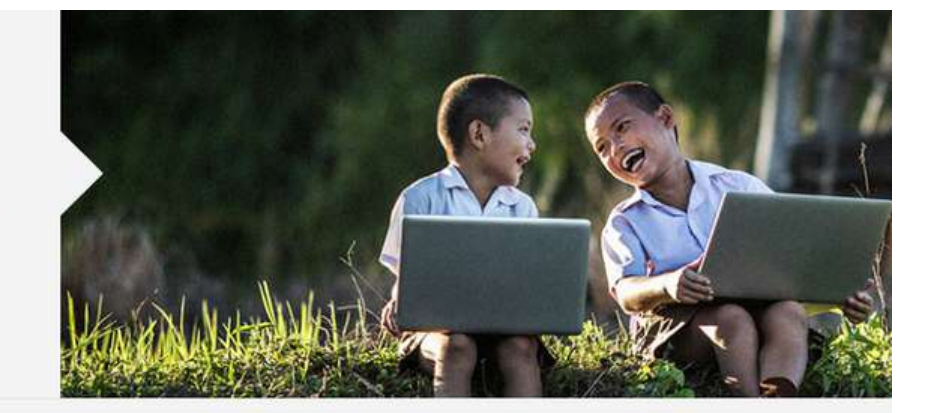

ผลการดำเนินงาน 6 เดือน กระทรวงศึกษาธิการ (ตุลาคม 2565 – มีนาคม 2566)

ผลการดำเนินงาน 6 เดือน สำนักงานปลัดกระทรวงศึกษาธิการ (ตุลาคม 2565 – มีนาคม 2566)

รายงานความก้าวหน้าผลการดำเนินงานตามแผนปฏิบัติราชการ ประจำปีงบประมาณ พ.ศ. 2566 ของสำนักงานปลัดกระทรวงศึกษาธิการ

รายงานผลการดำเนินงานโครงการตามแผนปฏิบัติการป้องกันการทุจริตและประพฤติมิชอบ ประจำปีงบประมาณ พ.ศ. 2566 รอบ 6 เดือน

รายงานสรุปผลการดำเนินงานโครงการงับเคลื่อนนโยบายการจัดการศึกษางองกระทรวงศึกษาธิการในระดับพื้นที่ ประจำปีงบประมาณ

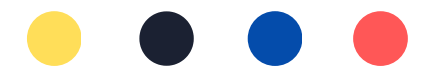

หน้าหลัก หน่วยงานหลักใน สป. 🗸 เกี่ยวกับสำนักงานปลัด 🖌 การดำเนินงาน 🖌 การให้บริการ

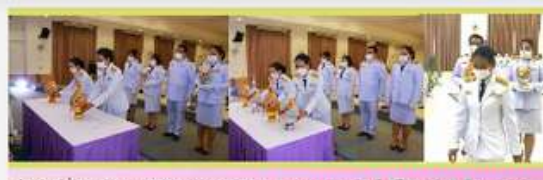

3นเลาร์ที่ 3 ปฏิบารม 2566 เวลา 18.00 บ. นางสาวุตุการักป สรีมวลบ้าน ศึกษารัการ รัพธ์อิณตรมายท หรือมกณะเว้าร่วมยังสิวารแก่ต้องรางสักคาระบละว่างหายหม และพิธี จุกเกียนกวายหรือของส์ ที่จุกรรณะอิมตระเทียงสิงเก็บจระบางหายหม และพิธี เรื่องในโอกแว้นและปพรรณะบาง 3 ปฏิบารม 2666 โดยบัตา ผู้ว่าราชการอังหรือนกรพาบก เป็นประชามในพระ ณ หรุประชุมชุร อาการดูปรักาทารปลอดภัยและวันคนาการบริการประชาชุม กาลาก

#### ศธจ.นครนายก เข้าร่วมพิธีถวายเครื่องราช สักการะและวางพานพุ่ม และพิธีจุดเทียน ถวายพระพรชัยมงคล กิจกรรม...

วันเสาร์ที่ 3 มิถุนายน 2566 เวลา 18.00 น. นางสาวจุฑา รัตน์ ศรีนวลปาน ศึกษาธิการจังหวัดนครนายก พร้อม คณะเข้าร่วมพิธีถวายเครื่องราชสักการะและวางพานพุ่...

รายละเอียด 🔉

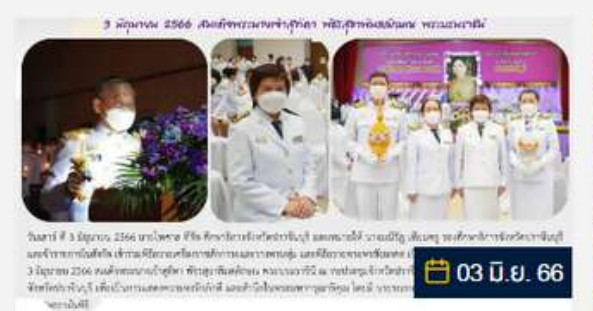

ศธจ.ปราจีนบุรี เข้าร่วมพิธีกวายเครื่องราช สักการะและวางพานพุ่ม และพิธีกวาย พระพรชัยมงคล เนื่องในวันเฉลิม...

วันเสาร์ ที่ 3 มิถุนายน 2566นายไพศาล ที่รัก ศึกษาธิการ จังหวัดปราจีนบุรี มอบหมายให้ นางมณีรัก เทียมครู รอง

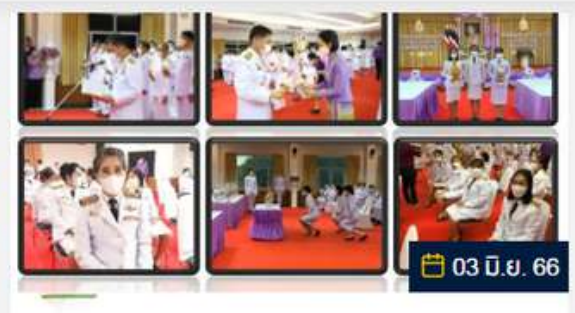

พิธีถวายเครื่องราชสักการะ และจุดเทียน ถวายพระพรชัยมงคล สมเด็จพระนางเจ้า ฯ พระบรมราชินี เนื่องในโอกาสวันเฉลิม...

วันเสาร์ที่ 3 มิถุนายน พ.ศ. 2566 ณ ห้องประชุมเกาะหลัก ชั้น 5 ศาลากลางจังหวัดประจวบคีรีขันธ์ นางสาววาสนา แจ้งเสนาะ นักทรัพยากรบุคคลชำนาญการพิเศษ นางส...

รายละเอียด >

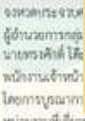

มหม่วยงานที่เป็นของ โดยมี นาะการกฎก ขั้นกฎหมัญจังการการกรุณสมสร้านและ พัฒนาไขการนักเรียนและ นั่วสิงหา ที่น้ำการถูกเมือ บุณาขากแมะก็อารมักเรียน สำนักงานได้กระ พระวงศึกษาอิตาร เป็นวิทยาย และ ตร.เฟลิสหมั รักษีการีแน่ ผู้ประวาทางสำนักงานเขตตื้นที่การศึกษาประเมศึกษาประจวศ์รีรัตน์ เสต ๒ เป็นประธาน ที่ชีวิตการฝึกขบน และมอบรูดิบัตรนัดร แก่ผู้สำรับการขบรม

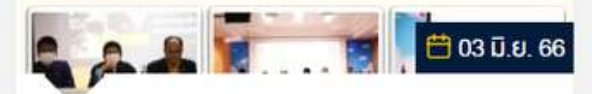

โครงการฝึกอบรมเชิงปฏิบัติการหลักสูตร พนักงานเจ้าหน้าที่ส่งเสริมความประพฤติ นักเรียนและนักศึกษา กระทรวงศึกษาธิการ

วันเสาร์ที่ 3 มิถุนายน 2566 ณ ห้องประชุมสามพระยา สำนักงานเขตพื้นที่การศึกษาประถมศึกษา ประจวบคีรีขันธ์ เขต 2 อำเภอปราณบุรี จังหวัด...

รายละเอียด >

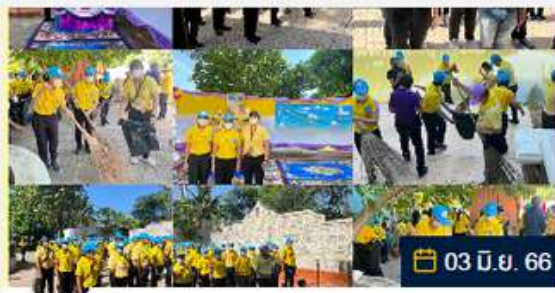

(ศธจ.เพชรบุรี) ร่วมกิจกรรมจิตอาสา พัฒนา " เราทำความ ดี ด้วยหัวใจ"เนื่องใน โอกาศวันเฉลิมพระชนมพรรษา สมเด็จ...

3 มิถุนายน 2566 เวลา 07.00 น. นางสาวสุนิตย์ ดี ประหลาด ศึกษาธิการจังหวัดเพชรบุรี พร้อมด้วย

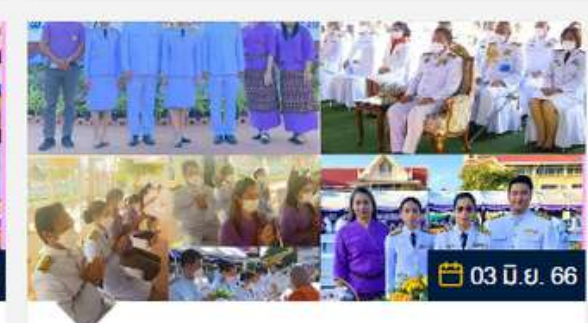

(ศธจ.เพชรบุรี) ร่วม"พิธีเจริญพระพุทธมนต์ และทำบุญตักบาตรข้าวสารอาหารแห้งพระ สงฆ์สามเณร เพื่อถวายเป็นพระราชกุศล...

3 มิถุนายน 2566 เวลา 07.00 น. นางสาวสุนิตย์ ดี ประหลาด ศึกษาธิการจังหวัดเพชรบุรี พร้อมด้วย

## POSTS

### เรื่องหรือบทความ นิยมใช้กับเนื้อหา ที่มีการเคลื่อนไหวตามเวลา

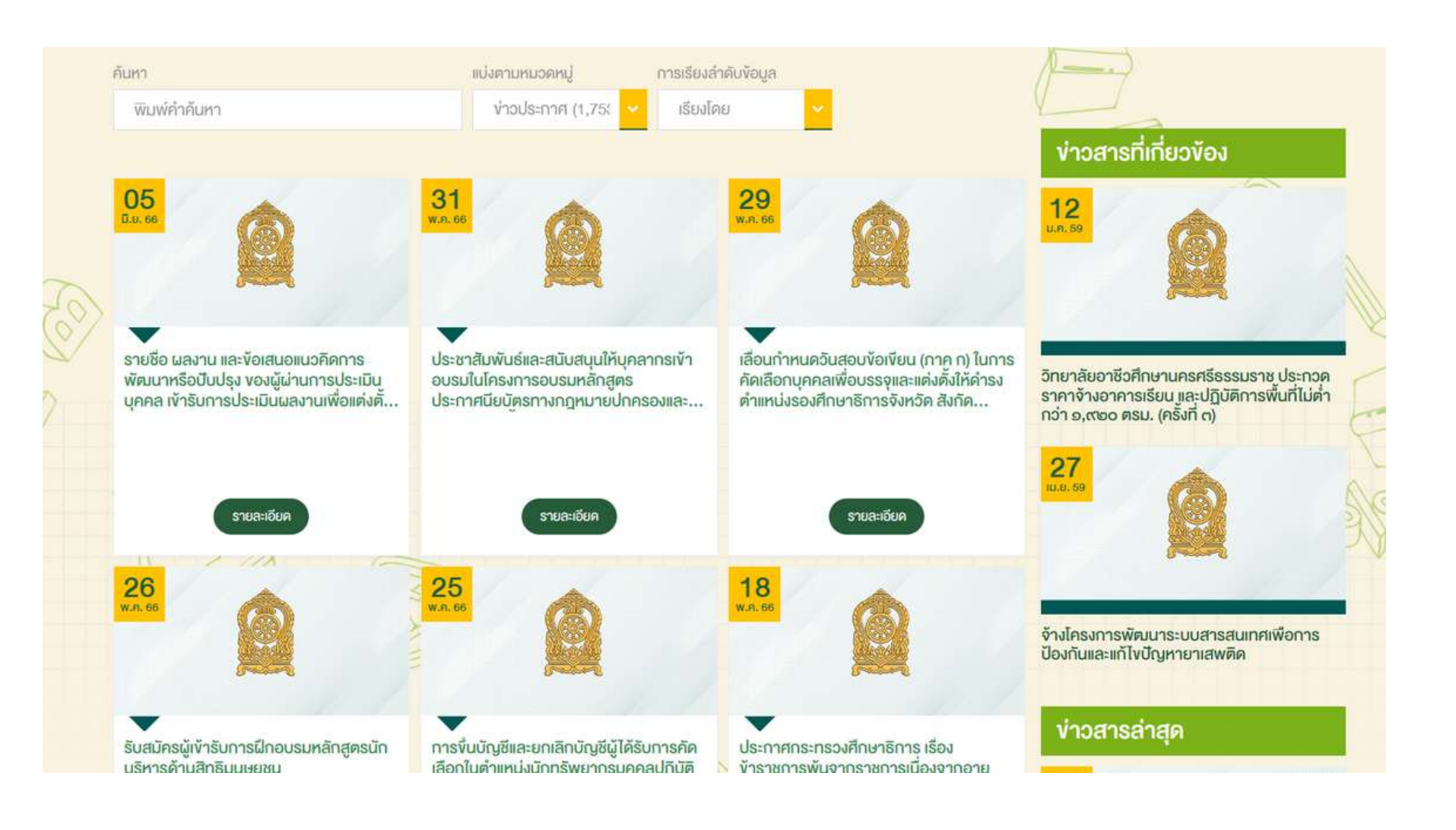

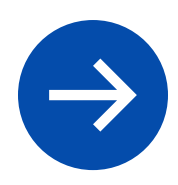

| <b>กระทรวงศึกษาธิการ</b><br>Ministry of Education | ้<br>ขั้นตอน                             |
|---------------------------------------------------|------------------------------------------|
| ชื่อผู้ใช้หรือที่อยู่อีเมล<br>                    | พิมพ์ UF<br>• http                       |
| รหัสผ่าน                                          |                                          |
| I'm not a robot                                   | ขั้นตอน                                  |
| บันทึกการใช้งานของฉัน เข้าสู่ระบบ       OR        | จะปรากฎ<br>Passwo<br>การตรวจ<br>เว็บไซต์ |

## การเข้าใช้งานระบบเว็บไซต์

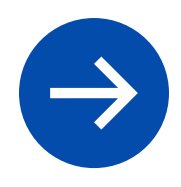

### ่วนที่ 1

JRL ตามด้วย /wp-admin ตัวอย่างเช่น tps://rspg.moe.go.th/wp-admin

### ่วนที่ 2

กฎหน้าต่างให้กรอก Username และ word ที่ Admin สร้างให้ โดยเว็บไซต์จะมี วจสอบการเข้าระบบ reCAPCHA ในบาง ก์

## หน้าระบบเว็บไซต์ของ EDITOR

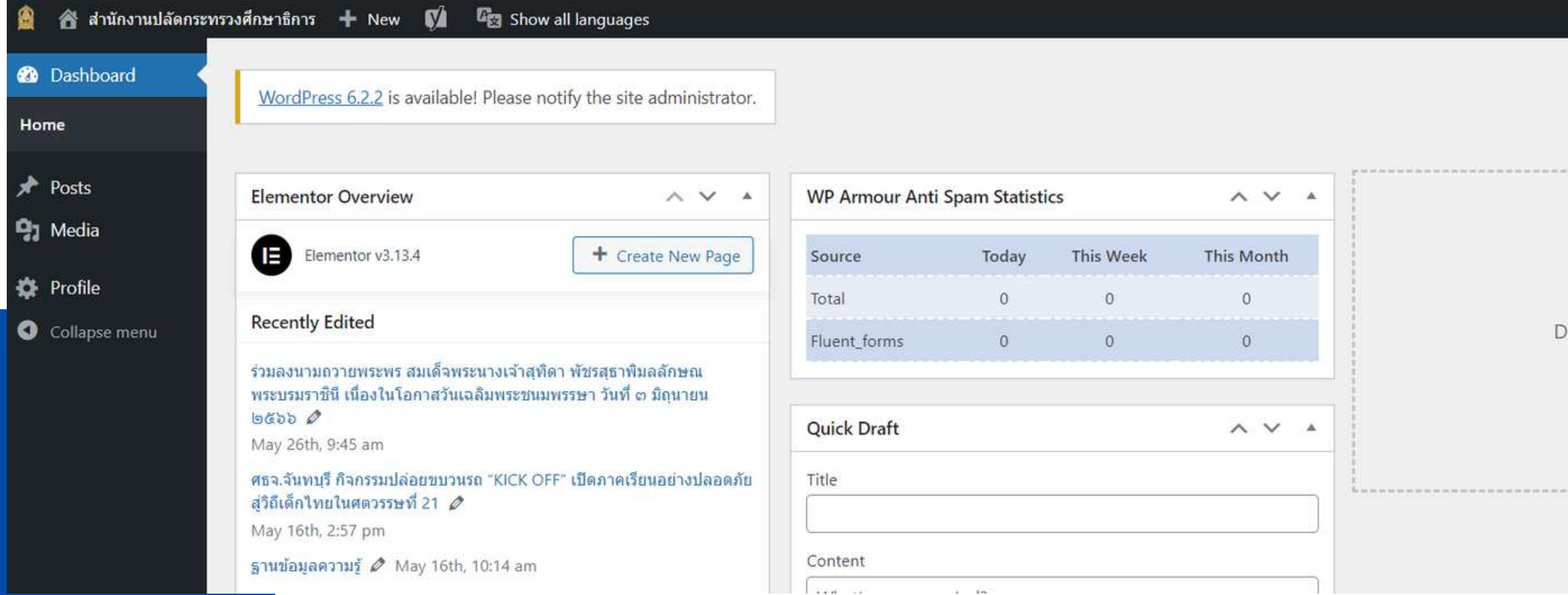

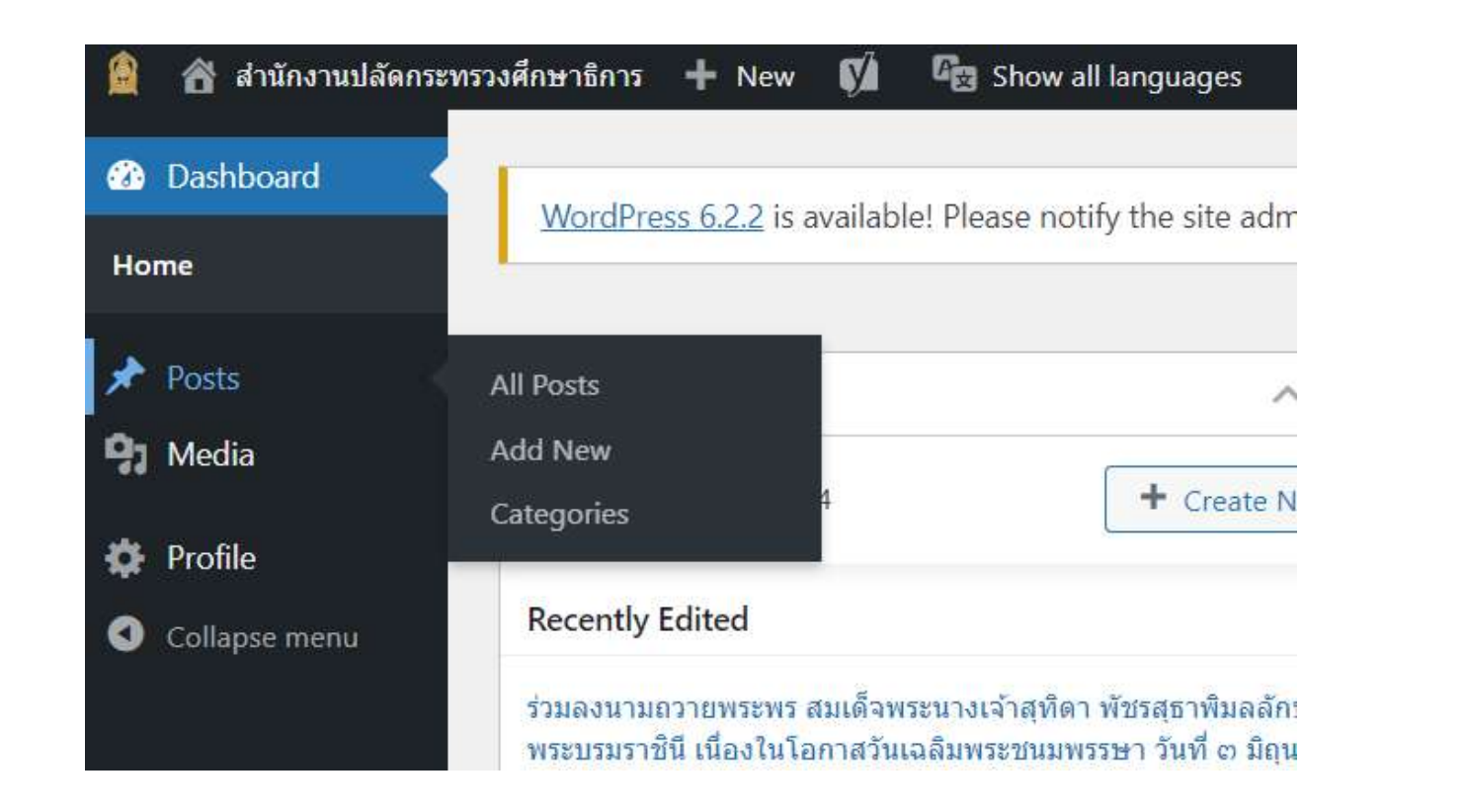

1. 10

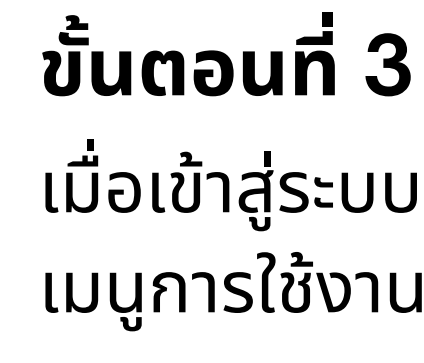

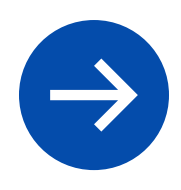

|       | Howdy, Chatche   | on Yodkhew |
|-------|------------------|------------|
|       | Screen Options 🔻 | Help 🔻     |
|       |                  |            |
|       |                  |            |
| a boy | ves here         |            |
| g 00/ | lere             |            |
|       |                  |            |
|       |                  |            |

### เมื่อเข้าสู่ระบบจะพบหน้าต่าง Dashboard ซึ่งจะมี เมนูการใช้งานอยู่แถบด้านซ้ายของหน้าจอ

## การสร้าง CATEGORIES

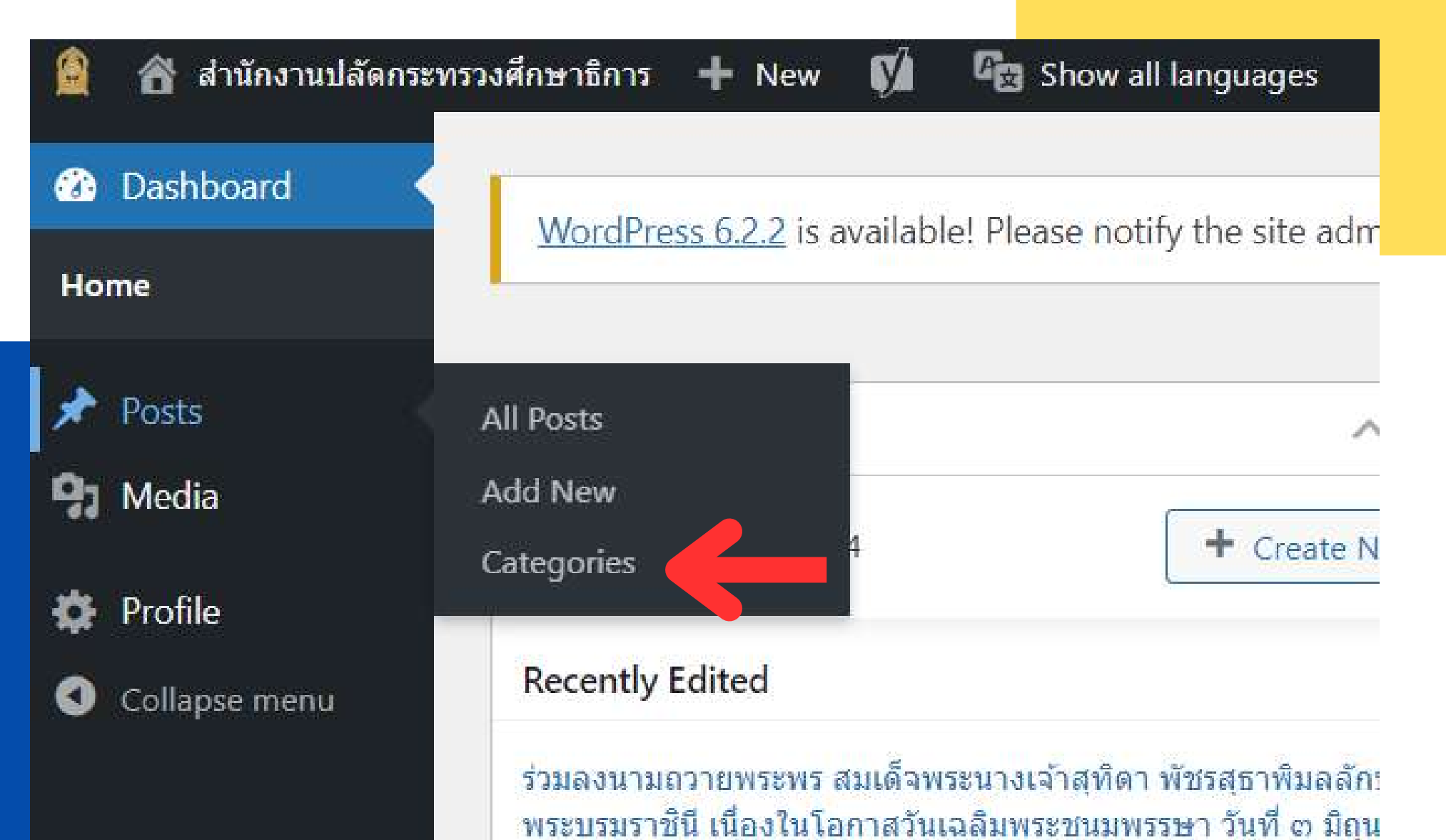

ตัวอย่างเช่น

Home • ง่าวประกาศ ข่าวประกาศ

คันหา พิมพ์คำค้นหา

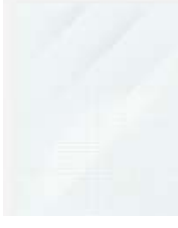

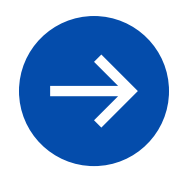

### Categories หรือ หมวดหมู่ เป็นการรวบรวม Post ในเรื่องนั้น ๆ ให้เป็นหมวดหมู่ที่เป็นระเบียบ เรียบร้อย สะดวกต่อการค้นหา และการแสดงผล

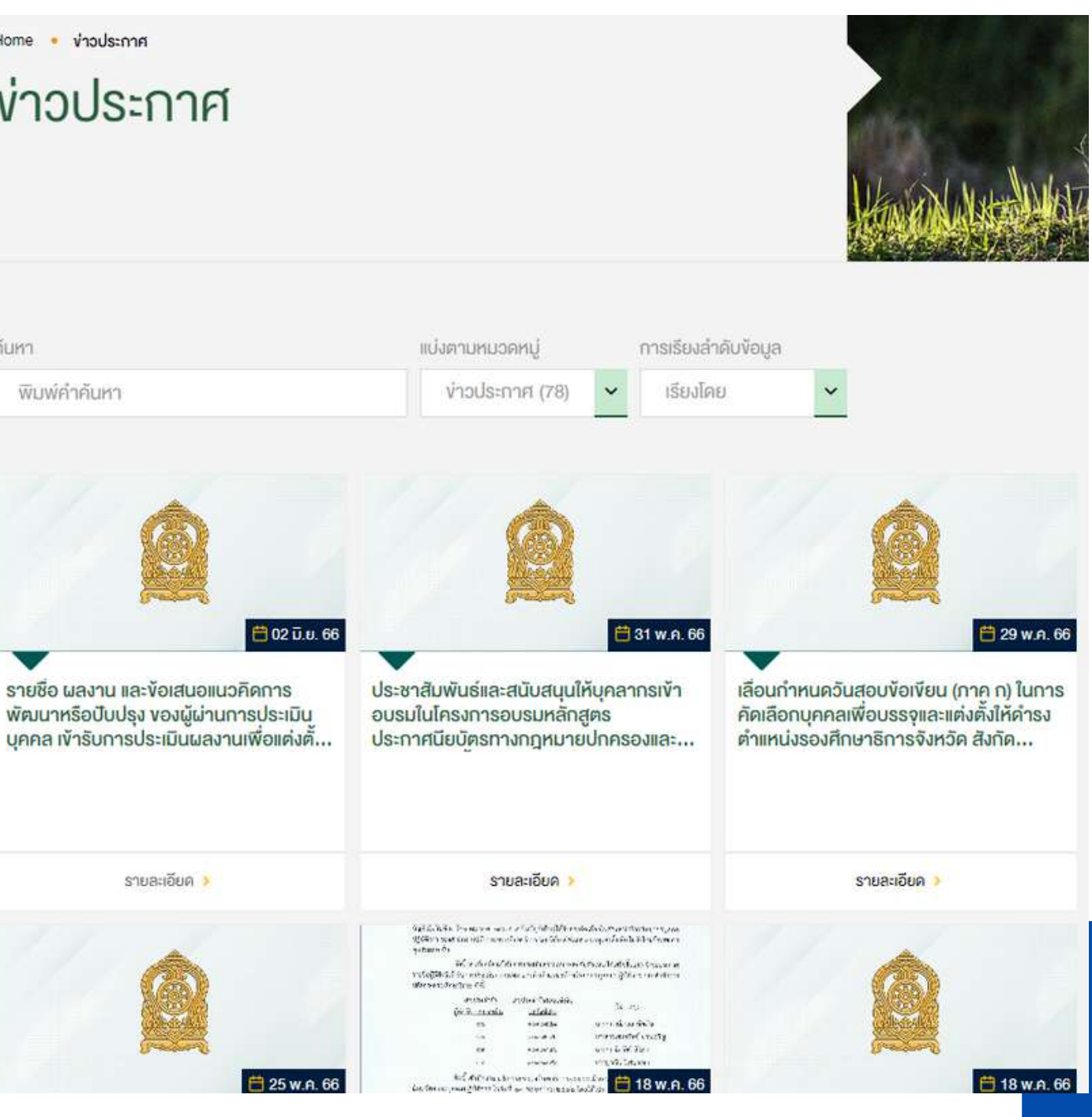

## การสร้าง CATEGORI<mark>ES</mark>

#### Add New Category

#### Name

The name is how it appears on your site.

#### Slug

The "slug" is the URL-friendly version of the name. It is usually all lowercase and contains only letters, numbers, and hyphens.

296

#### Parent Category

None

Categories, unlike tags, can have a hierarchy. You might have a Jazz

category, and under that have children categories for Bebop and Big Band. Totally optional.

#### Description

The description is not prominent by default; however, some themes may show it.

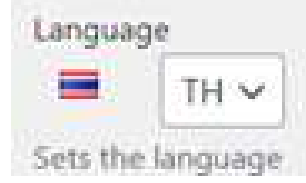

| DUIN       | actions ~ Apply         |             |   |
|------------|-------------------------|-------------|---|
| $\bigcirc$ | Name                    | Description | : |
|            | เรื่องแจ้งเวียนหน่วยงาน | -           | ٠ |
| 0          | อินโฟกราฟฟิค            |             | • |
| Ö          | ดำสั่งการมอบอำนาจ       |             | ٠ |
| 0          | policy                  |             | • |
| 0          | ข่าวกิจกรรม             | -           | ۰ |
| 0          | เกี่ยวกับเรา            |             | • |
| 0          | สำนักงานทึกษาธิการภาค   |             |   |

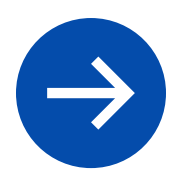

|   |                        | ][ | Search | Categories |
|---|------------------------|----|--------|------------|
|   | 33 items               | 1  | of     | 2          |
| ø | Slug                   |    |        | Count      |
| 0 | เรื่องแจ้งเวียนหน่วยงา |    | +      | 142        |
| 0 | infographic            | -  | +      | 23         |
| 0 | ดำสังการมอบอำนาจ       | =  | +      | 41         |
| 0 | policy                 | -  | +      | 3          |
| 0 | ข่าวกิจกรรม            | •  | +      | 5          |
| 0 | เกี่ยวกับเรา           | -  | +      | 2          |
| 0 | สำนักงานศึกษาธิการภาค  |    | +      | 480        |

## การสร้าง CATEGORI<mark>ES</mark>

#### Add New Category

Name

#### ชื่อหมวดหมู่

The name is how it appears on your site.

#### Slug

#### **Permalinks**

The "slug" is the URL-friendly version of the name. It is usually all lowercase and contains only letters, numbers, and hyphens.

 $\sim$ 

#### Parent Category

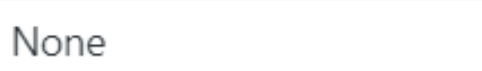

Categories, unlike tags, can have a hierarchy. You might have a Jazz category, and under that have children categories for Bebop and Big Band. Totally optional.

#### Description

#### คำอธิบาย Categories

The description is not prominent by default; however, some themes may show it.

Language

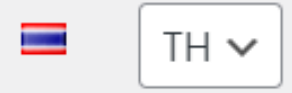

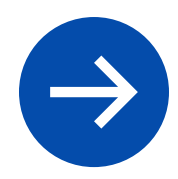

|    | • | • | governant            | + | 1,950 |
|----|---|---|----------------------|---|-------|
| -3 | • | • | moe-news-360-degrees | + | 2,479 |
| -  | • | • | ภารกิจ-รมว-ศธ        | + | 2,725 |
|    | • | • | ภารกิจ-รมช-ศธ        | + | 1,035 |
| -  | • | • | ภารกิจ-รมช-ศธ-2      | + | 997   |

ข่าวภารกิจผู้บริหารระดับ

— ข่าว ศธ. 360 องศา

— ภารกิจ รมว.ศธ.

(นางสาวตรีนุช เทียนทอง)

— ภารกิจ รมช.ศธ (คุณ

หญิงกัลยา โสภณพนิช)

— ภารกิจ รมช.ศธ (นาง กนกวรรณ วิลาวัลย์)

สง

## การสร้าง CATEGORIES

#### Add New Category

#### Name

#### ชื่อหมวดหม่

The name is how it appears on your site.

#### Slug

#### **Permalinks**

The "slug" is the URL-friendly version of the name. It is usually all lowercase and contains only letters, numbers, and hyphens.

 $\sim$ 

#### Parent Category

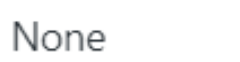

Categories, unlike tags, can have a hierarchy. You might have a Jazz category, and under that have children categories for Bebop and Big Band. Totally optional.

#### Description

#### คำอธิบาย Categories

The description is not prominent by default; however, some themes may show it.

Language

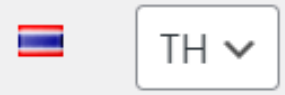

### กรอกข้อมูลรายละเอียดให้ครบถ้วน Name : ชื่อหมวดหมู่ \* Slug : Permalink ตัวอย่าง https://example.com/category/... Parent Category เลือกในกรณีที่ Category ที่จะสร้างเป็นหมวดหมู่ย่อยของ Category ที่มีอยู่ก่อนแล้ว Description : คำอธิบายของ Category หลังจากกรอกรายละเอียดครบถ้วนกดที่ปุ่ม

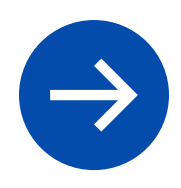

Add New Category

## การสร้าง CATEGORIES

| Bul | k actions 🗸 🖌 Apply                                                                             |             |    |   | 24 items                       | « | ¢ | 1 | of |
|-----|-------------------------------------------------------------------------------------------------|-------------|----|---|--------------------------------|---|---|---|----|
|     | Name                                                                                            | Description | 80 | þ | Slug                           |   |   | = |    |
|     | <b>แผนปฏิบัติราชการ</b><br>Edit   Quick Edit   <mark>Delete</mark>  <br>View   Clear this cache |             |    | • | แผนปฏิบัติราชกา <mark>ร</mark> |   |   |   | +  |

เมื่อกดปุ่ม Add New Category จะปรากฎแถบชื่อ Category เมื่อนำเมาส์ชี้ที่ชื่อจะปรากฎเมนูสำคัญดังนี้

- Edit : ใช้สำหรับแก้ไข Category
- Delete ใช้สำหรับลบ Category

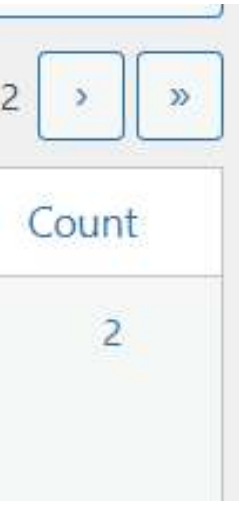

### ข่าวภารกิจผู้บริหารระดับสูง

#### **่**ข่าวภารกิจผู้บริหารระดับสูง

งาว ศธ. 360 องศา ภารกิจ รมว.ศธ. (นางสาวตรีนุช เทียนทอง) การกิจ รมช.ศธ (คุณหญิงกัลยา โสภณพนิช) การกิจ รมช.ศธ (นางกนกวรรณ วิลาวัลย์)

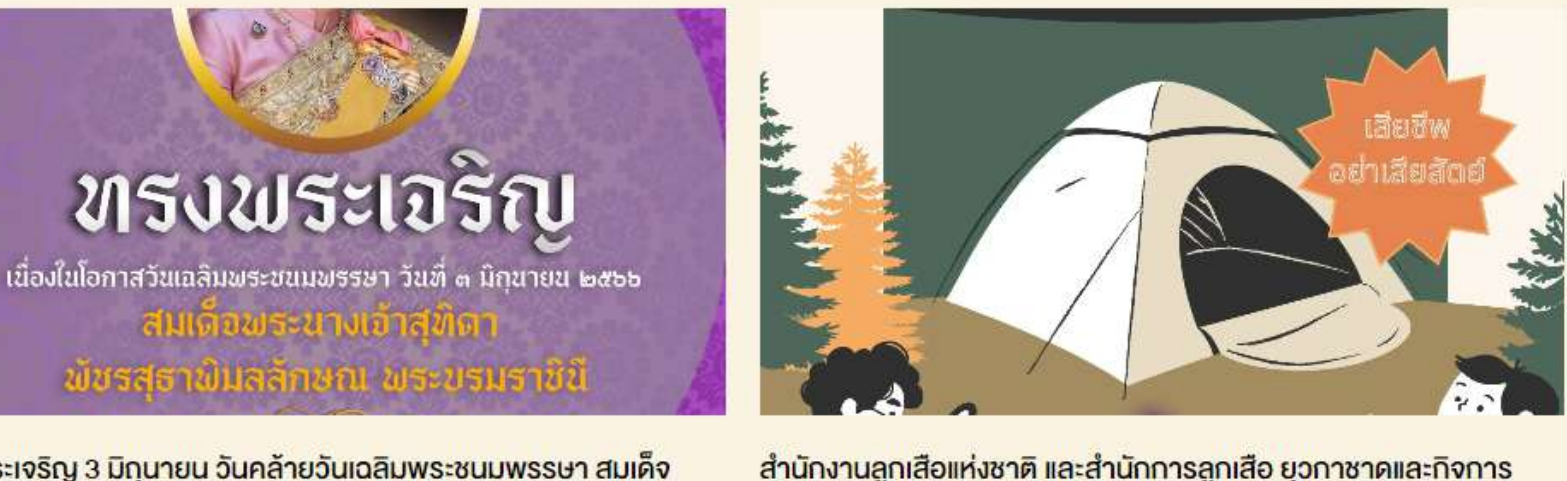

ทรงพระเจริญ 3 มิถุนายน วันคล้ายวันเฉลิมพระชนมพรรษา สมเด็จ พระนางเจ้าสุทิดา พัชรสุธาพิมลลักษณ พระบรมราชินี

สมเด็จพระนางเจ้าสกิดา พัชธสุธาพิมลลักษณ พระบรมราชินีเสด็จพระราชสมภพ เมื่อ

วันที่ 3 มิถนายน พ.ศ. 2521 (พระชนมพรรษา 45 พรรษา) พระนามเดิมของพระองค์ คือ

สกิดา ติดใจ ทรงเป็นชาวเมืองหาดใหญ่ จังหวัดสงงลา วันที่ 1 พฤษภาคม พ.ศ...

สานกงานลูกเสอแหงชาต และสานกการลูกเสอ ยุวกาชาดและกงการ นักเรียน มีหน้าที่และอำนาจต่างกันอย่างไร

📀 2 มิถุนายน 2566 🛛 🤷 [post-views] ครั้ง

🕓 1 มิถุนายน 2566 🛛 🥯 [post-views] ครั้ง

สำนักงานลูกเสือแห่งชาติ เป็นหน่วยงานที่รับผิดชอบกิจการลูกเสือของชาติ มีฐานะเป็น นิติบุคคล อยู่ในทำกับของกระทรวงศึกษาธิการ จัดตั้งขึ้นตามพระราชบัญญัติลูกเสือ พ.ศ.2551 มีหน้าที่อำนาจ คำเนินการตามวัตถุประสงค์ของคณะลูกเสือแห่...

ข่าวสารทั้งหมด

ค่ ก ธ<sup>.</sup>

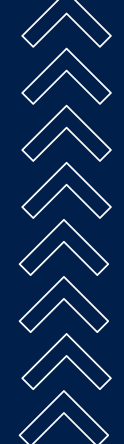

th/260 a s as with 2 minut

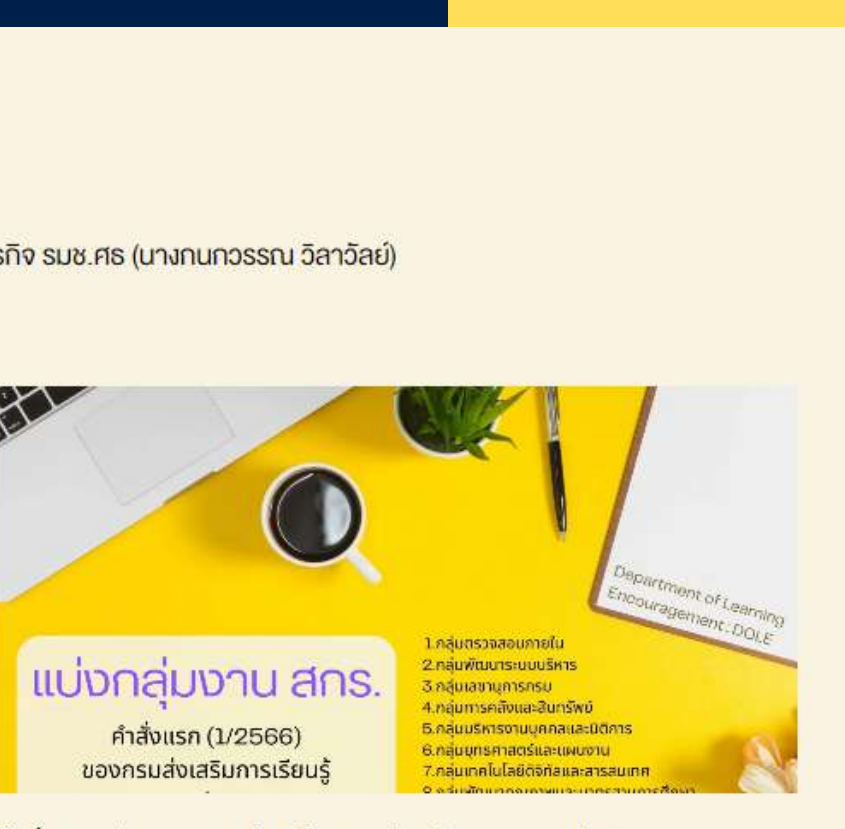

#### <mark>คำสั่งกรมส่งเสริมการเรียนรู้ ศธ. แบ่งกลุ่มงาน 12 หน่วยงา</mark>น

🕔 1 มิถุนายน 2566 🛛 🤗 [post-views] ครั้ง

คำสั่งแรก (1/2566) ของกรมส่งเสริมการเรียนรู้ (สกร.) สิ่งกัดกระทรวงศึกษาธิการ เรื่อง การจัดแบ่งกลุ่มงานของกรมส่งเสริมการเรียนรู้ โดยแบ่งออกเป็น 12 หน่วยงาน ด้วยพระ ราชบัญญัติส่งเสริมการเรียนรู้ พ.ศ. 2566 กำหนดให้เปลี่ยนสำนั...

### ข่าวประกาศ -- ข่าวรับสมัคร

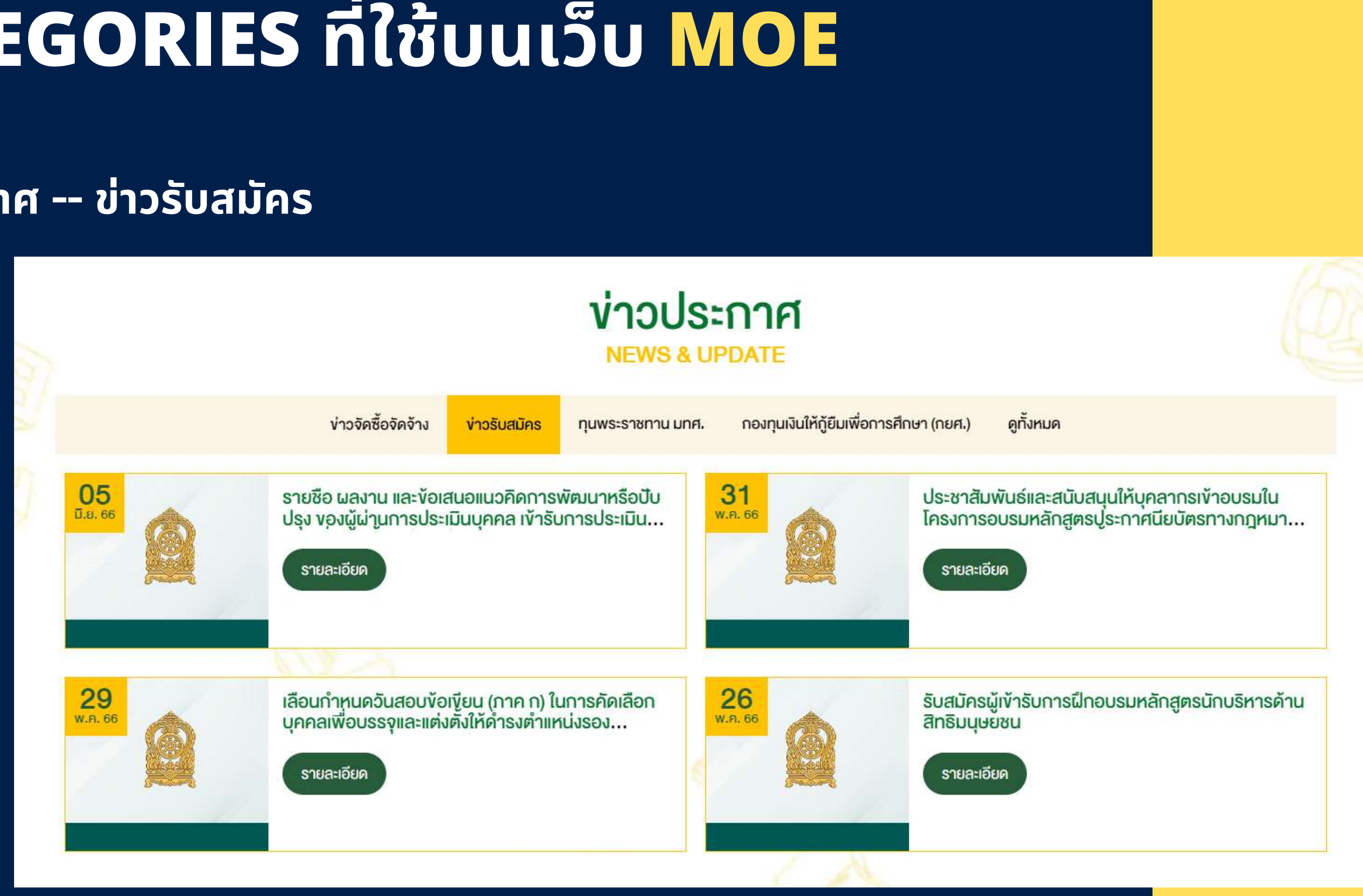

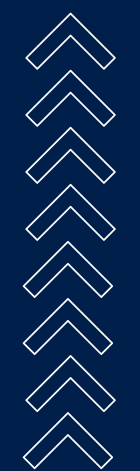

### ข่าวประชาสัมพันธ์

#### ง่าวประชาสัมพันธ์ NEWS & UPDATE

| 05 <mark>ມ</mark> .ຍ. 2566 | รายชื่อ ผลงาน และข้อเสนอแนวคิดการพัฒนาหรือปับปรุง ของผู้ผ่านการประเมินบุคคล เข้า<br>ตำแหน่งประเภทวิชาการ ระดับชำนาญการ สังกัดสำนักงานปลัดกระทรวงศึกษาธิการ |
|----------------------------|----------------------------------------------------------------------------------------------------|
| 31 W.A. 2566               | ประชาสัมพันธ์และสนับสนุนให้บุคลากรเข้าอบรมในโครงการอบรมหลักสูตรประกาศนียบัตร<br>สูง                                                                        |
| 29 W.A. 2566               | เลื่อนกำหนดวันสอบข้อเขียน (ภาค ก) ในการคัดเลือกบุคคลเพื่อบรรจุและแต่งตั้งให้ดำรงตำเ<br>สำนักงานปลัดกระทรวงศึกษาธิการ                                       |
| 26 W.A. 2566               | รับสมัครผู้เข้ารับการฝึกอบรมหลักสูตรนักบริหารด้านสิทธิมนุษยชน                                                                                              |
| 25 W.A. 2566               | งอเชิญผู้ที่สนใจเข้าร่วม Webinar SEAMEO SEPS-IVL Webinar on World Environme                                                                                |

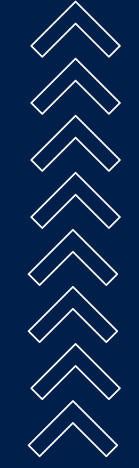

ดูทั้งหมด 🛨

ารับการประเมินผลงานเพื่อแต่งตั้งให้ดำรง

รทางกฎหมายปกครองและคดีปกครองขั้น

แหน่งรองศึกษาธิการจังหวัด สังกัด

ent Day

### ข่าวสป. ส่วนกลาง

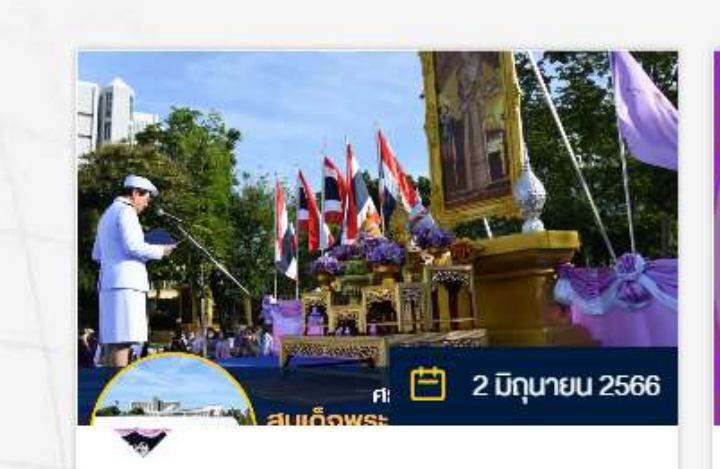

ศธ.จัดกิจกรรมเฉลิมพระเกียรติสมเด็จ พระนางเจ้าฯ พระบรมราซินี เนื่องใน โอกาสวันเฉลิมพระชนมพรรษา 3...

(2 มิถุนายน 2566) กระทรวงศึกษาธิการ (ศธ.) จัดกิจกรรมเฉลิมพระเทียรติ เนื่องใน โอกาสวันเฉลิมพระชนมพรรษา สมเด็จ...

รายละเอียด >

### สป. ส่วนกลาง

ขรงพระเอริญ

ทรงพระเจริญ 3 มิถนายน วันคล้ายวัน

เฉลิมพระชนมพรรษา สมเด็จพระนาง

สมเด็จพระนางเจ้าสุทิดา พัชธสุธาพิมลลัก

ษณ พระบรมราชินี เสด็จพระราชสมภพ เมื่อ

้ วันที่ 3 มิถุนายน พ.ศ. 2521 (พระชนมพรร...

รายละเอียด >

เจ้าสุทิดา พัชธสุธาพิมลลักษณ พระบ...

📋 2 มิกุนายน 2566

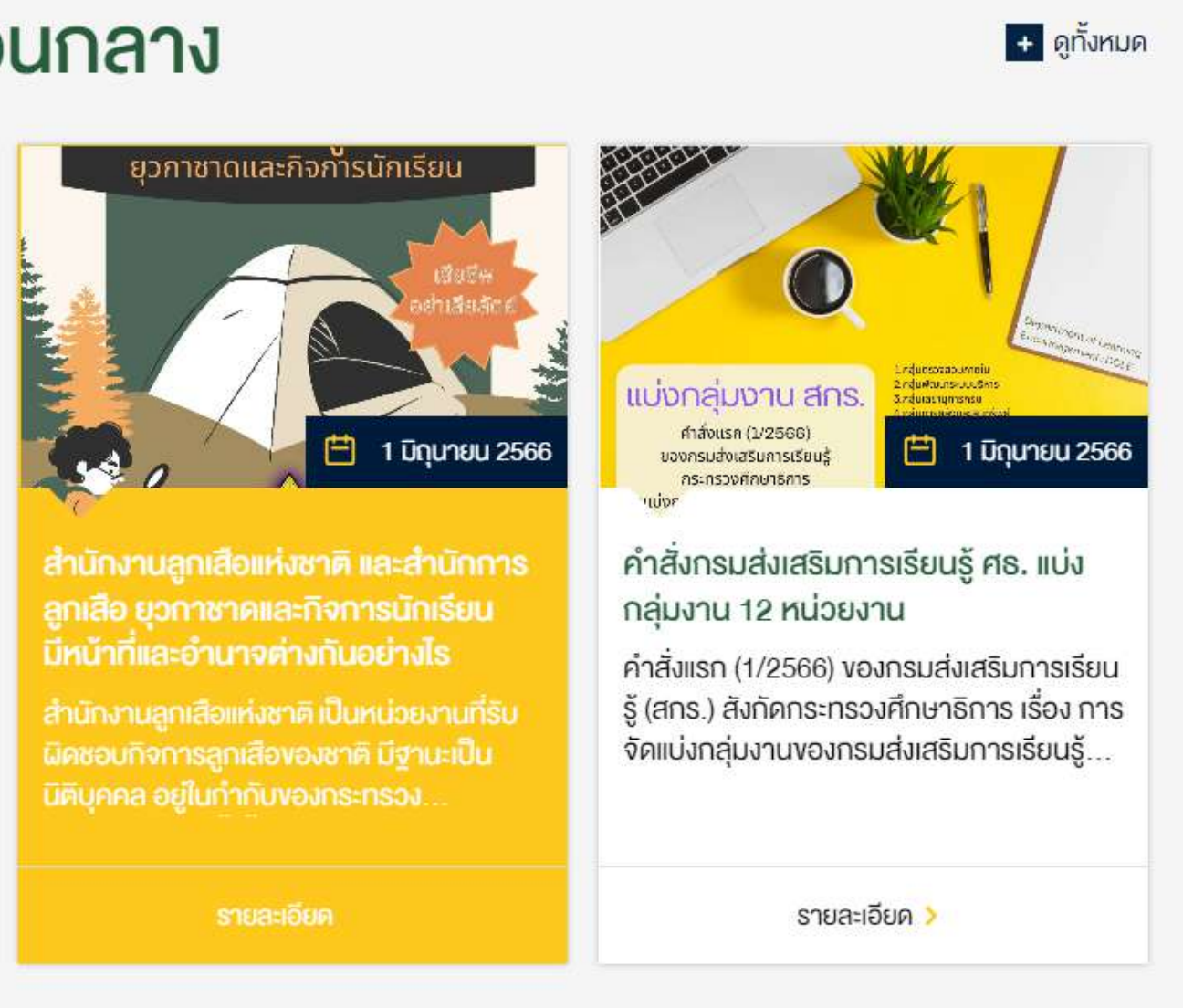

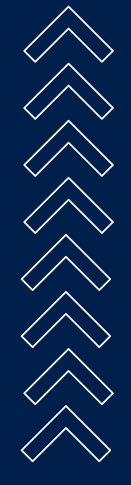

#### ข่าวประกาศ

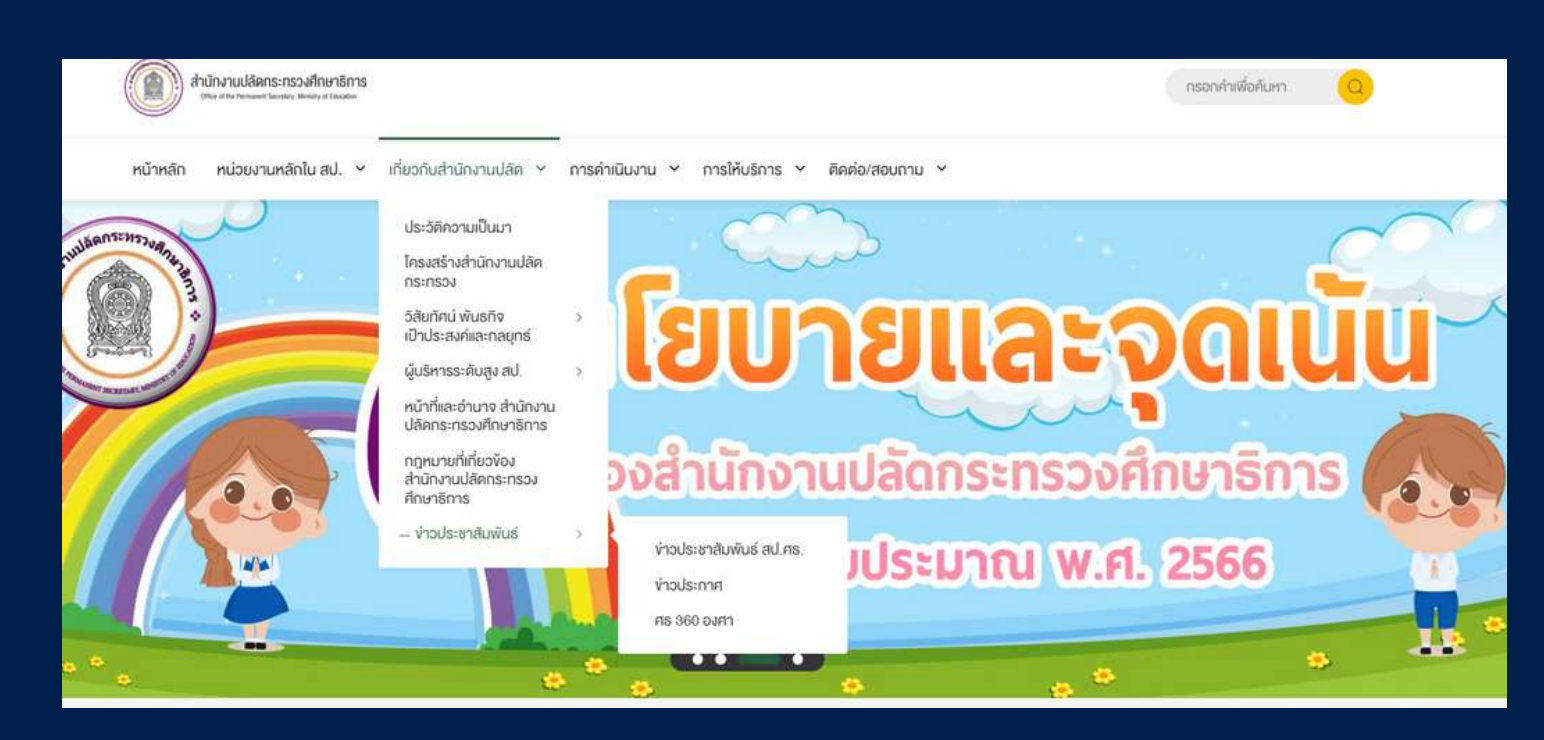

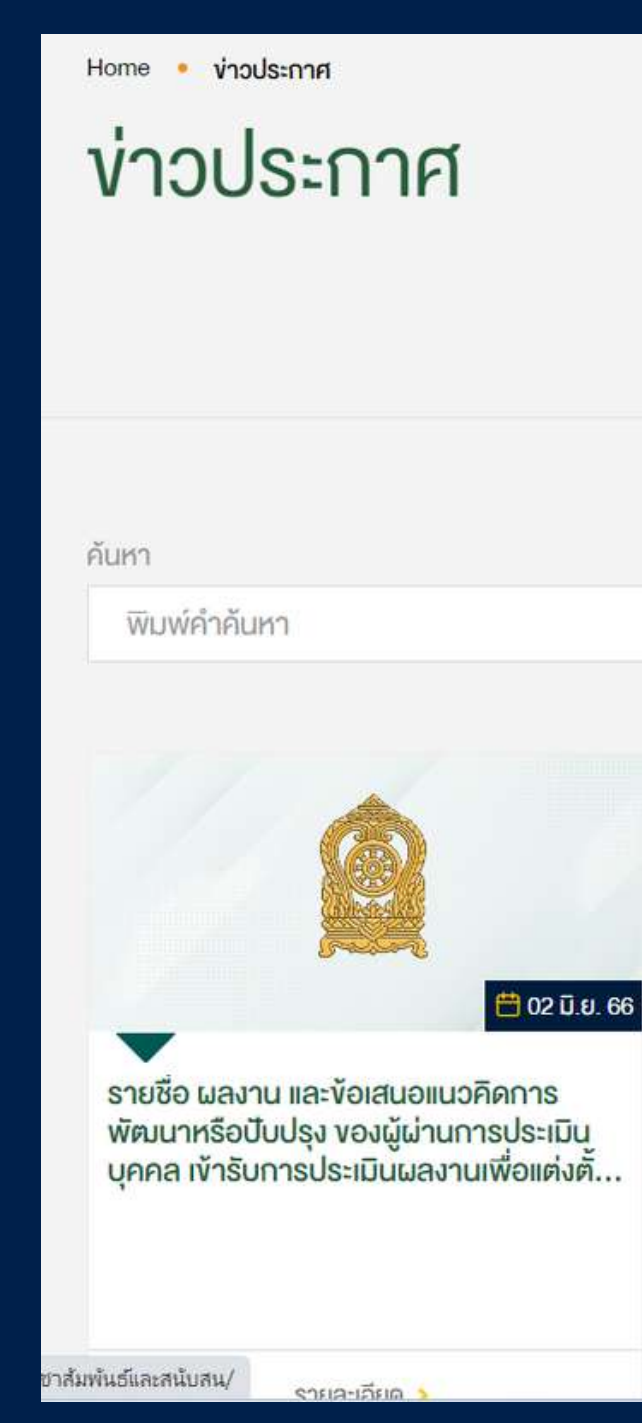

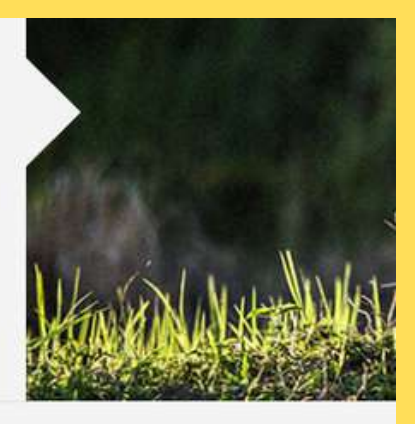

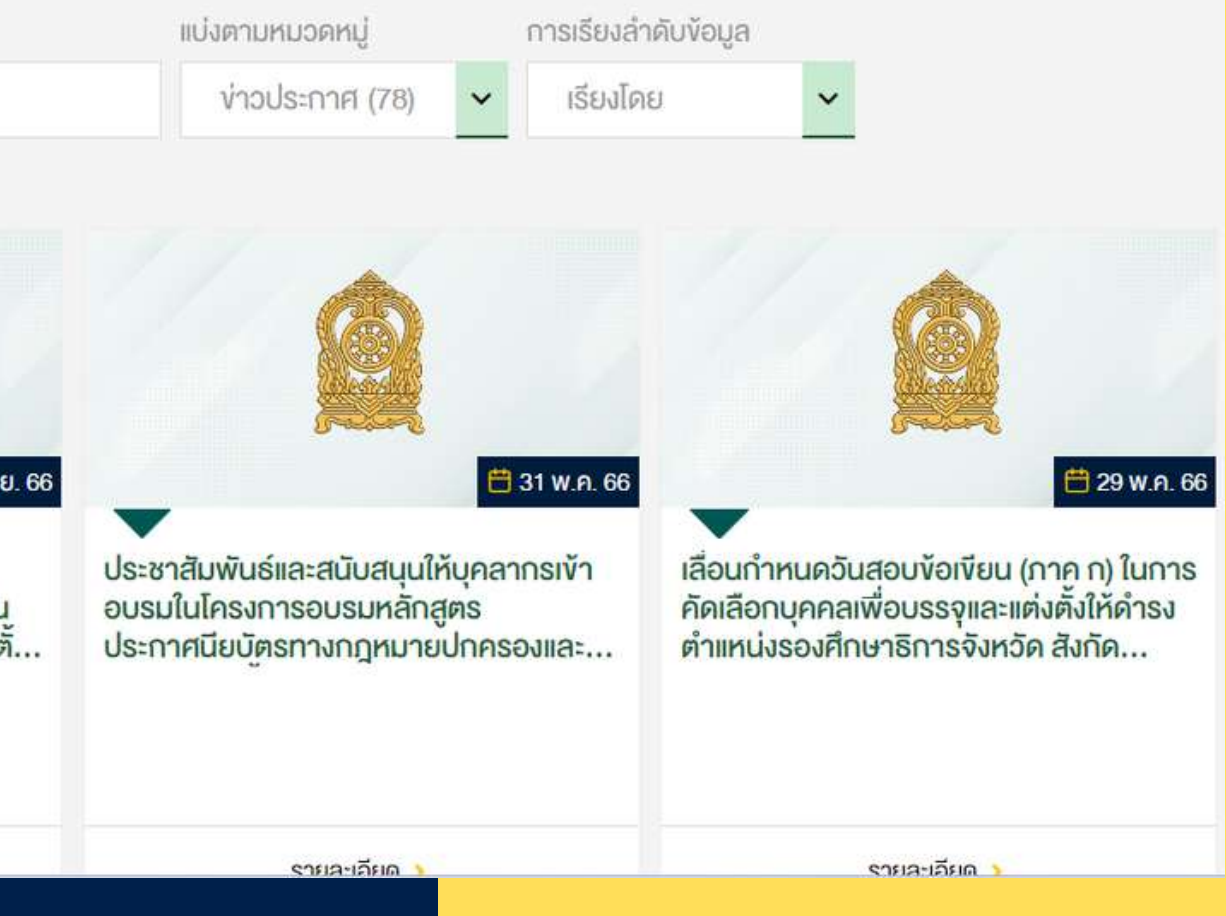

### เรื่องแจ้งเวียนหน่วยงาน

เรื่องแจ้งเวียนหน่วยงาน

- รายชื่อ ผลงาน และข้อเสนอแนวคิดการพัฒนาหรือปับปรุง ของผู้ ผ่านการประเมินบุคคล เข้ารับการประเมินผลงานเพื่อแต่งตั้งให้...
- เลื่อนกำหนดวันสอบข้อเขียน (ภาค ก) ในการคัดเลือกบุคคลเพื่อ บรรจุและแต่งตั้งให้ดำรงตำแหน่งรองศึกษาธิการจังหวัด สังกัด...
- โครงการอบรมเชิงปฏิบัติการเพื่อเสริมสร้างสร้างศักยภาพ บุคลากรด้วยกระบวนการ Active Learning ผ่านระบบออเ
- ประกาศสำนักงานปลัดกระทรวงศึกษาธิการ เรื่อง ลูกจ้าง พันจากราชการเนื่องจากมีอายุครบหกสิบปีบริบูรณ์
- ประกาศกระทรวงศึกษาธิการ เรื่อง ข้าราชการพันจากราช เนื่องจากอายุครบหกสิบปีบริบูรณ์

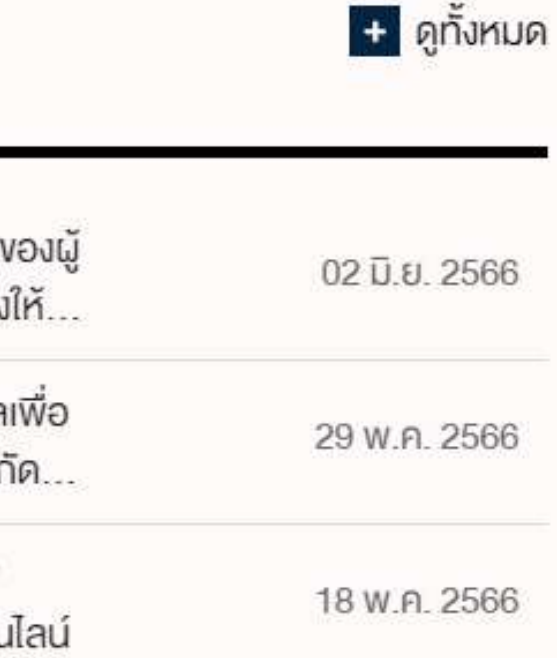

| อนไลน์ |              |
|--------|--------------|
| ประจำ  | 18 w.n. 2566 |
| ชการ   | 18 w.n. 2566 |

### ประชาสัมพันธ์ สป.

### ประชาสัมพันธ์ สป.

| • | ประชาสัมพันธ์และสนับสนุนให้บุคลากรเข้าอบรมในโครงการ<br>อบรมหลักสูตรประกาศนียบัตรทางกฎหมายปกครองและค         | ; |
|---|----------------------------------------------------------------------------------------------------|---|
| • | รับสมัครผู้เข้ารับการฝึกอบรมหลักสูตรนักบริหาร <mark>ด้านสิทธิ</mark><br>มนุษยชน                             |   |
| • | งอเชิญผู้ที่สนใจเข้าร่วม Webinar SEAMEO SEPS-IVL<br>Webinar on World Environment Day                        | 1 |
| • | การขึ้นบัญชีและยกเลิกบัญชีผู้ได้รับการคัดเลือกในตำแหน่งนัก<br>ทรัพยากรบุคคลปฏิบัติการของสำนักงานปลัดกระทรวง | : |
| • | โครงการอบรมเชิงปฏิบัติการเพื่อเสริมสร้างสร้างศักยภาพ<br>บุคลากรด้วยกระบวนการ Active Learning ผ่านระบบ       | 7 |

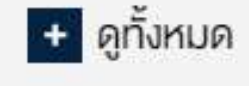

31 W.A. 2566

26 W.A. 2566

25 W.A. 2566

25 W.A. 2566

18 W.A. 2566

### **Post** หรือ **เรื่อง** เป็นการสร้างเนื้อหาที่มีการ เคลื่อนไหวตามเวลา

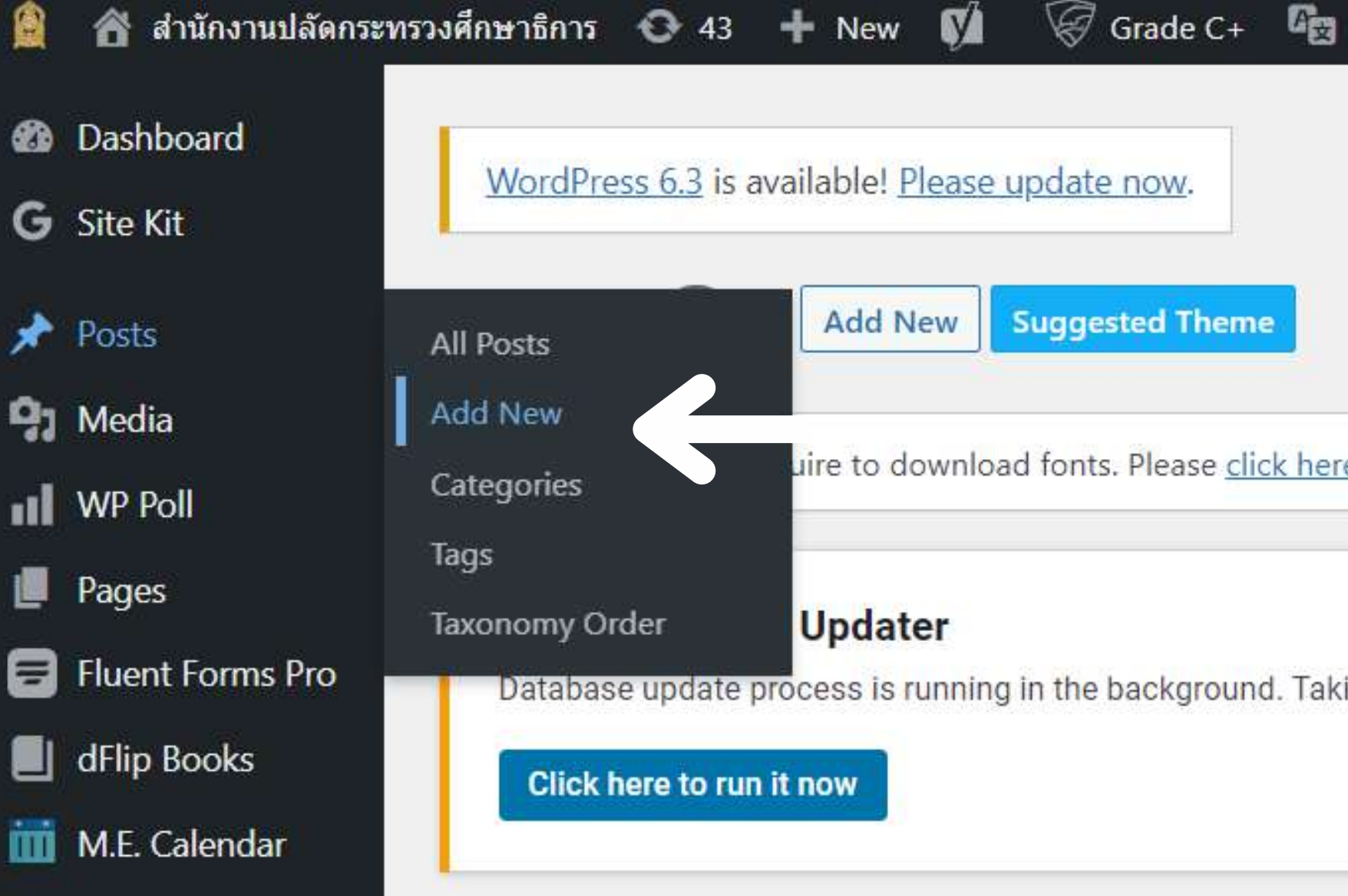

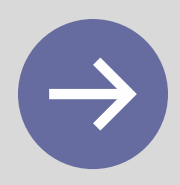

| Show all languages    | WP Rocket          |
|-----------------------|--------------------|
|                       |                    |
|                       |                    |
| -                     |                    |
|                       |                    |
|                       | in water the state |
| re to download and co | onfigure the setti |
|                       |                    |
|                       |                    |
| king a while?         |                    |
|                       |                    |
|                       |                    |

| Add title ชื่อเรื่อง                                                                                                    |        | Languages                                                                                                    | ~ ~ *        |
|----------------------------------------------------------------------------------------------------|--------|----------------------------------------------------------------------------------------------------|--------------|
| Edit with Elementor   ašıv Post čju Elementor     Add Media     Iwulua     File * Edit * View * Insert * Format * Tools * Table *                                                                                                    | l Text | Language<br>TH ✓<br>Translations<br>Translations                                                                                                    |              |
| Paragraph       B       I       I | ×      | Publish                                                                                                    | ~ <b>~</b> • |
| เนื้อหา                                                                                                    |        | Save Draft <sup>•</sup> Status: Draft Edit <sup>•</sup> Visibility: Public Edit <sup>•</sup> Publish immediately Edit <sup>•</sup> Post Views: 0 Edit <sup>•</sup> SEO: Not available <sup>•</sup> Readability: Not available             Copy to a new draft          Clear cache | Preview      |
| Word count: 0                                                                                                    |        |                                                                                                    |              |

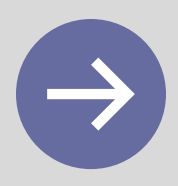

#### หน้าต่าง Upload file

| Featured image             |                                   | ×                              |        |
|----------------------------|-----------------------------------|--------------------------------|--------|
| Upload files Media Library |                                   | ✓ Expand Details               |        |
|                            |                                   |                                |        |
|                            |                                   |                                |        |
|                            |                                   |                                |        |
|                            | Drop files to upload              |                                |        |
|                            | Select Files                      |                                |        |
|                            | Maximum upload file size: 256 MB. |                                |        |
|                            |                                   | K                              | น้า    |
|                            |                                   | Featured image                 |        |
|                            |                                   | Upload files Media Library     |        |
|                            |                                   | Set featured image All dates ~ |        |
|                            |                                   | A line and A line and          |        |
|                            |                                   |                                | - Hann |
|                            |                                   |                                | PA     |
|                            |                                   |                                |        |
|                            |                                   |                                |        |
|                            |                                   |                                | 1      |
|                            |                                   |                                |        |
|                            |                                   |                                | JE     |
|                            |                                   |                                |        |
|                            |                                   |                                |        |
|                            |                                   |                                |        |
|                            |                                   |                                |        |

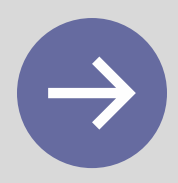

×

< Expand Details

#### ต่างเลือกไฟล์จาก Library

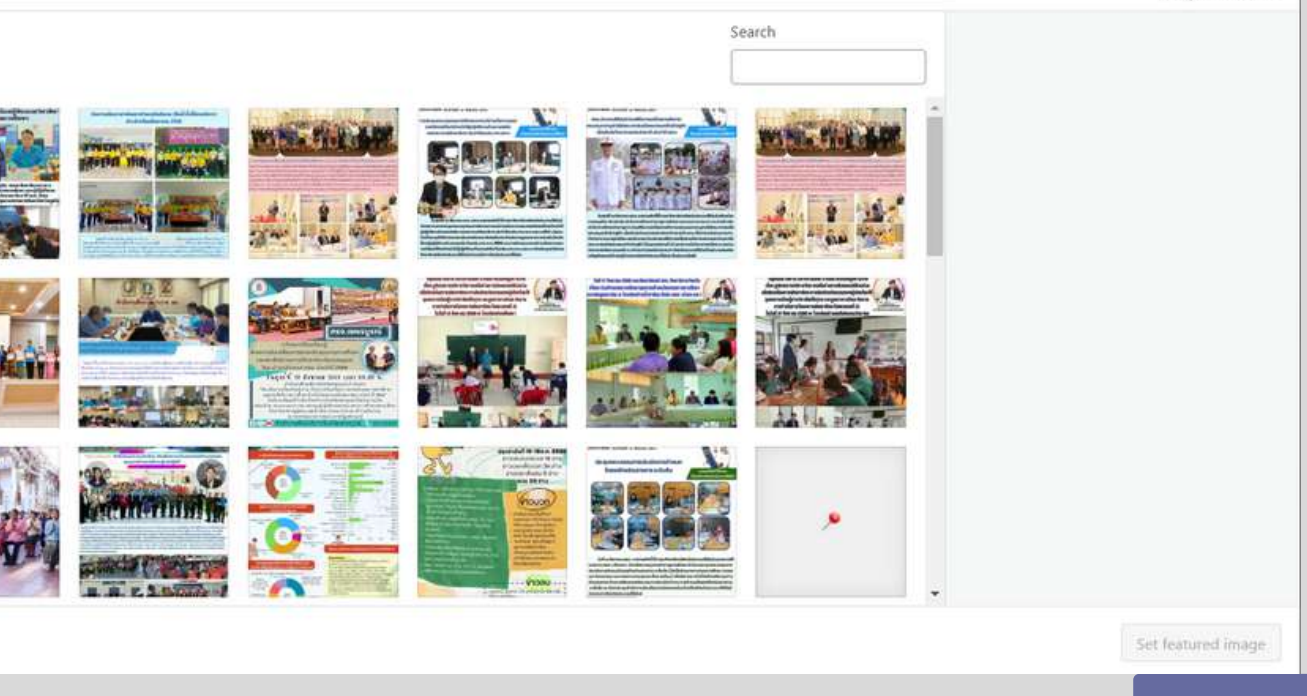

#### การเลือกแทรกรูปภาพ

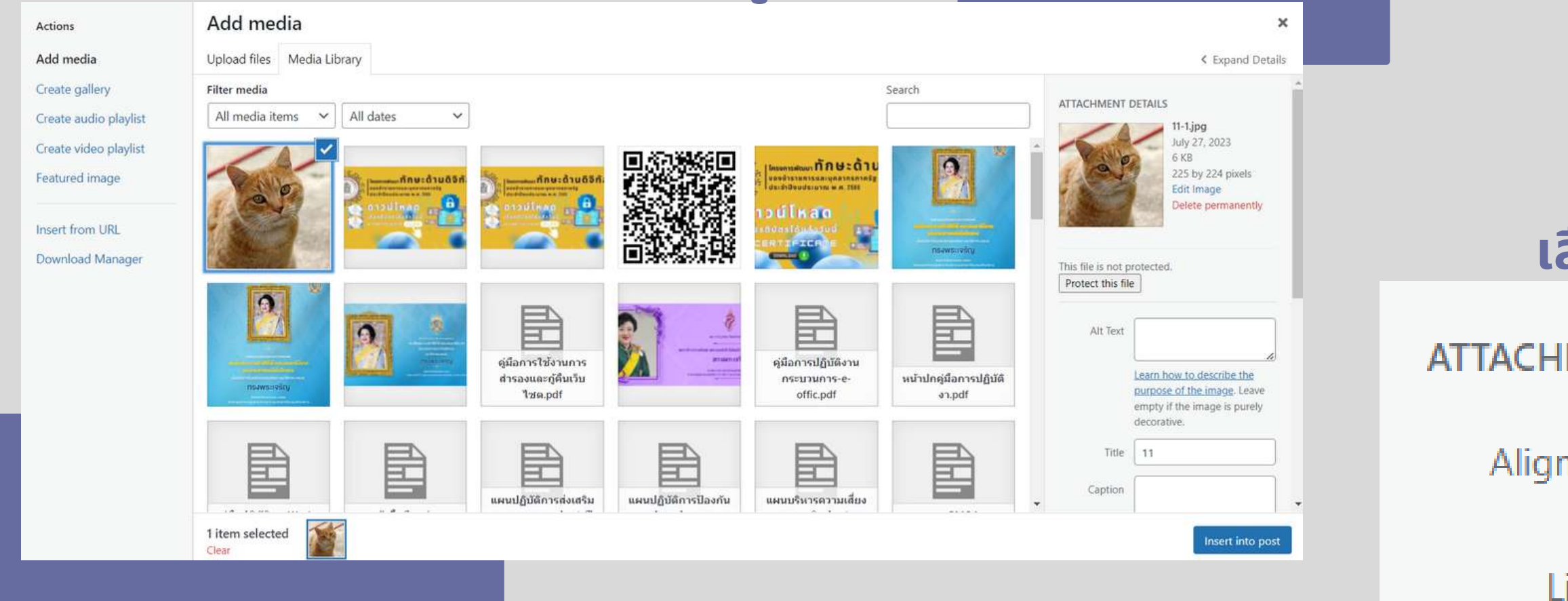

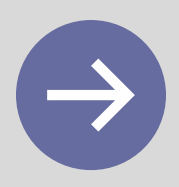

#### เลือก Size เป็น Full Size

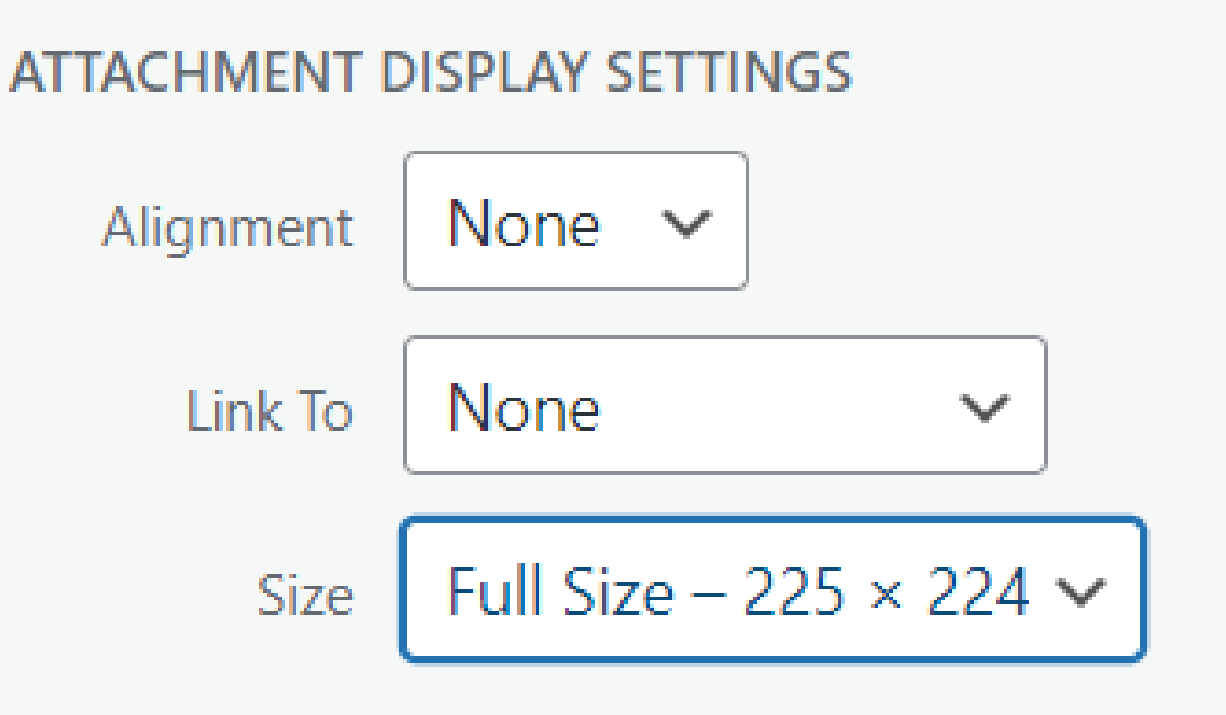

Insert into post

#### การเลือกแทรกไฟล์

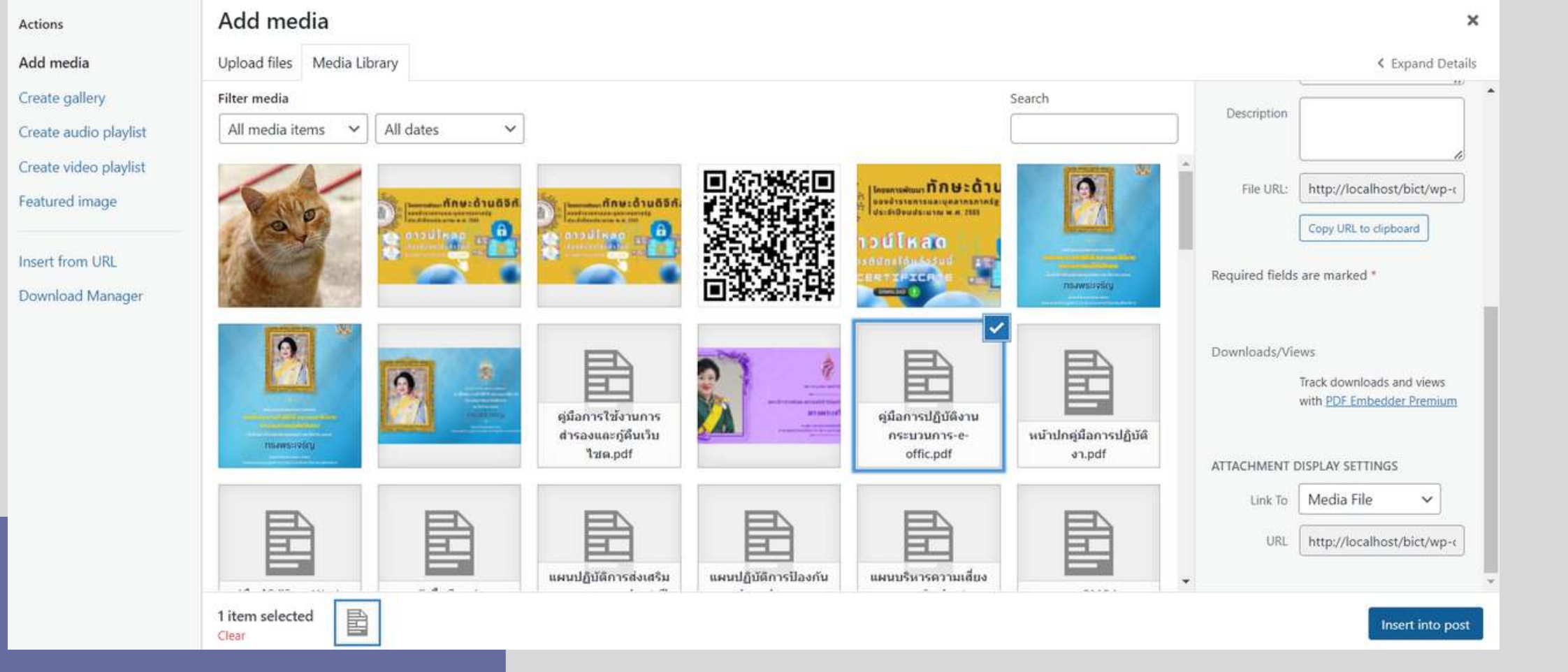

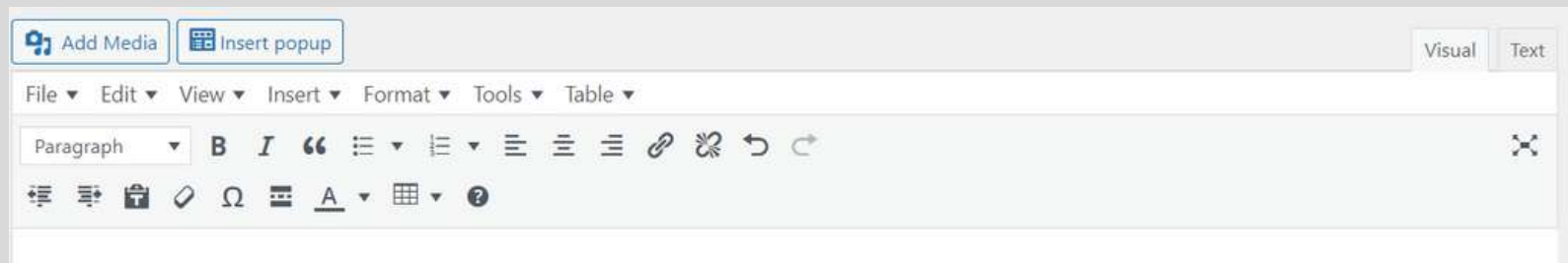

[pdf-embedder url="http://localhost/h กระบวนการ e-offic"]

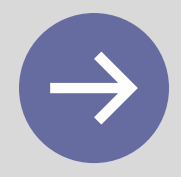

[pdf-embedder url="http://localhost/bict/wp-content/uploads/2022/07/คู่มือการปฏิบัติงานกระบวนการ-e-offic.pdf" title="คู่มือการปฏิบัติงาน

#### คำนำ

การจัดทำคู่มีขการปฏิบัติงานกระบวนการพัฒนาระบบสำนักงานชีเล็กพระบักส์ (e-Office) อยันนี้ เป็นการดำเนินการทีบเนื่องจากการทบพรนการออกแบบกระบรนการปฏิบัติงาน โดยการรรปรรม วิเคราะห์ข้อมูลที่เกี่ยวข้องเพื่อจัดทำข้อกำหนดที่สำคัญ ๕ ด้าน ประกอบด้วย ด้านความต้องการของ ผู้รับบริการ ด้านความต้องการของผู้มีส่วนใต้ส่วนเสีย ด้านกฎหมาย ด้านประสิทธิภาพ และด้านความคุ้มค่า และการลดดันทุนการทำเนินงาน และนำมากำหนดตัวชี้รัดภายในกระบวนการ ดัวที่รัดผลการดำเนินงาน รรมถึงการกำหนงมาตรฐานในการปฏิบัติงานของกระบวนการให้มีความขัดเจน สมบูรณ์ในทุกขั้นตอนเพื่อให้ บุคลากรชองศูนย์เทคโนโลยิสารสนเทศและการสื่อสาร สำนักงานปลัดกระพรงศึกษาธิการ ที่รับผิดขอบตาม กระบวนการนี้ ใช้เป็นแนวทางในการปฏิบัติงานให้เป็นมาตรฐานเดียวกัน ตลอดจนผู้ที่สนโจทั่วไปได้ศึกษาหรือ นำไปปรับให้เพื่อให้เกิดประโยขน์ตามความเหมาะสมต่อไป

ศูนย์เทคโนโลยีสารสนเทศและการสื่อสาร หวังเป็นอย่างยิ่งว่า คู่มือการปฏิบัติงาน กระบวนการพัฒนาระบบสำนักงานอิเล็กทรอนิกส์ (e-Office) ฉบับนี้จะเป็นประโยชน์ต่อแนวทาง การปฏิบัติงานของผู้ที่รับผิดขอบ ตออดจนหน่วยงานอื่น ๆ ที่เกี่ยวข้องได้ศึกษาและนำไปปรับไข้เพื่อให้เกิด ประโยชน์สายความเงษกระนต์อไป

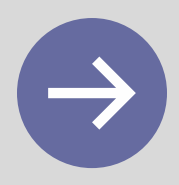

ดูนย์เทคโนโลยีสารสนเทศและการสื่อสาร สำนักงานปลัดกระทรวงศึกษาอีการ สีงหาคม 2560

-

| Featured | image |
|----------|-------|
|          |       |

A V A

#### Set featured image กำหนดภาพปกและจะเป็นภาพแรกก่อนเนื้อหา

| Featured image     ×       Upload files     Media Library | Featured image Upload files Media Library Filter media                                                                                                    |
|-----------------------------------------------------------|----------------------------------------------------------------------------------------------------|
| or<br>Select Files<br>Maximum upload file size: 256 M8.   | Images All dates     Images All dates     Images All dates     Images All dates     Images Images     Images Images |
| Set featured image                                        |                                                                                                    |

หน้าต่าง Upload file

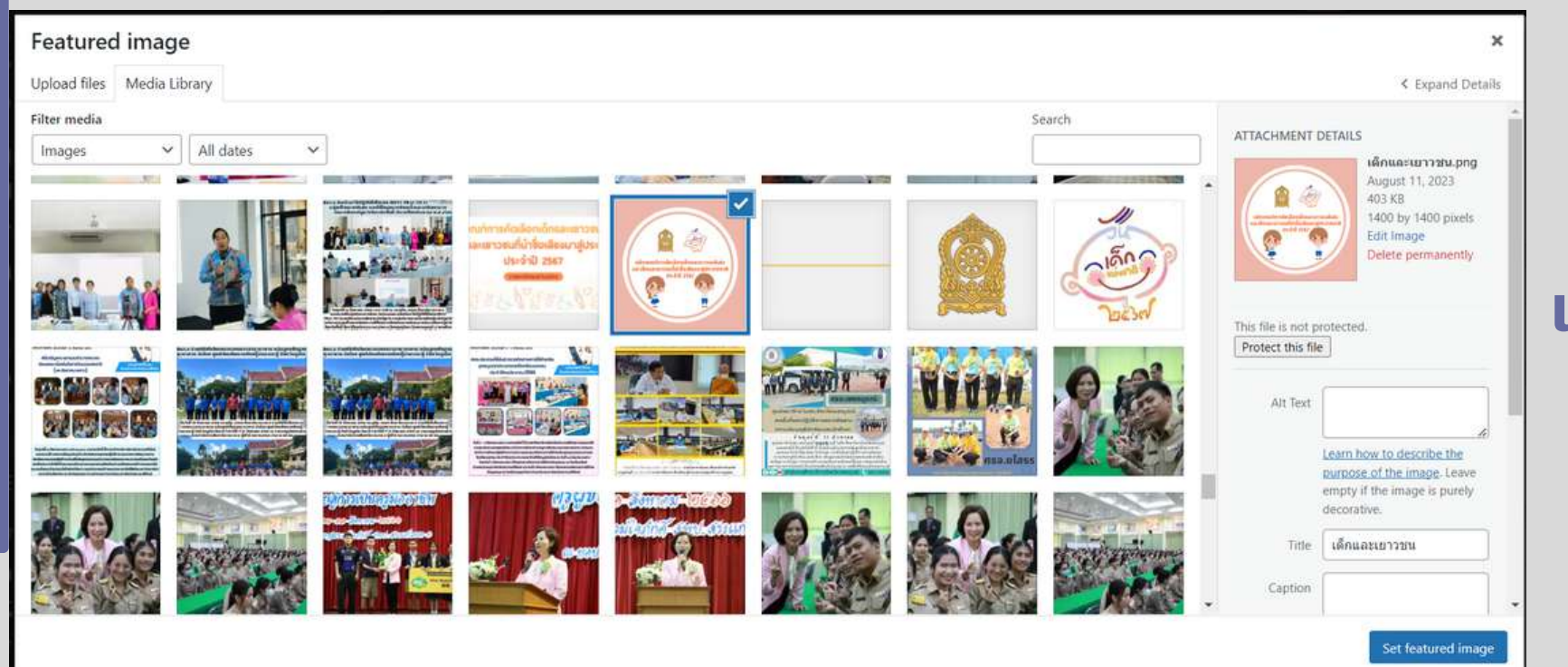

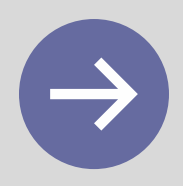

#### หน้าต่างเลือกไฟล์ภาพจาก Library

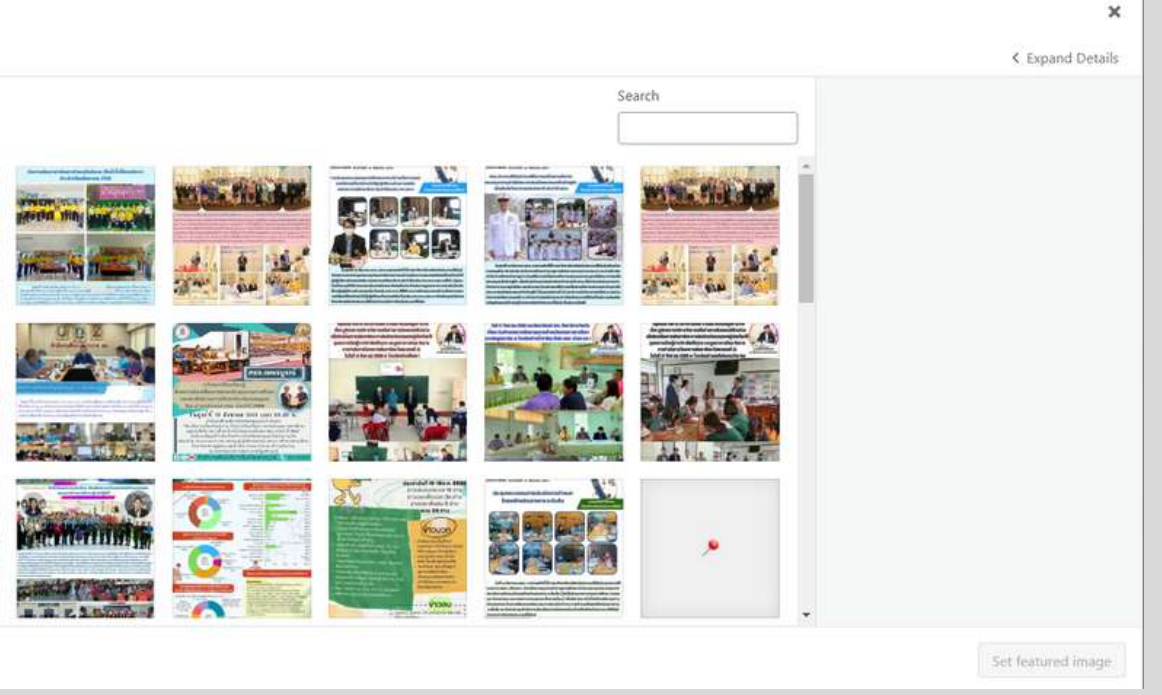

### เมื่อเลือกรูปภาพแล้ว กดที่ Set Featured image

หลักเกณฑ์การคัดเลือกเด็กและเยาวชนดีเด่น และเด็กและเยาวชนที่ นำชื่อเสียงมาสู่ประเทศชาติ ประจำปี 2567 หลักเกณฑ์การคัดเลือกเด็กและเยาวชนดีเด่น และเด็กและเยาวชนที่นำชื่อเสียงมาสู่ประเทศชาติ ประจำปี 2567

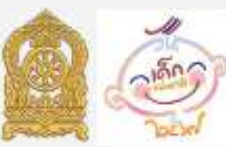

หลั<mark>กเกณฑ์การคัดเลือกเด็กและเยาวชนดีเด่น</mark> และเด็กและเยาวชนที่น่าชื่อเสียงมาสู่ประเทศชาติ ประจำปี 2567

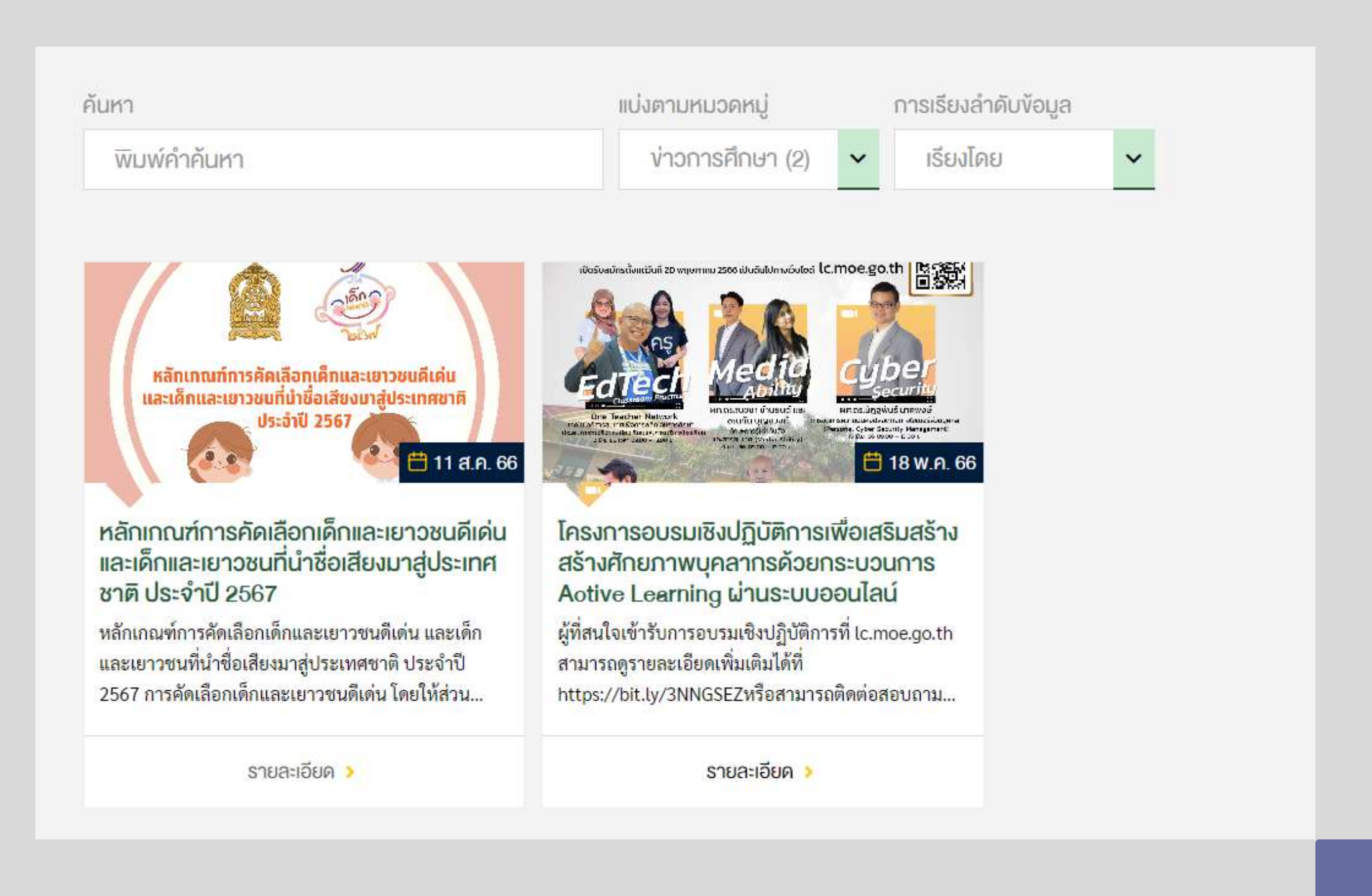

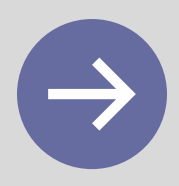

| จัดการ <mark>ไฟล์ดาวน์</mark> โหลด                      |                           | ~ ~ *       |
|---------------------------------------------------------|---------------------------|-------------|
| ไฟล์ดาวน์โหลด                                           |                           |             |
| ชื่อไฟล์                                                | ไฟล์แนบ                   |             |
|                                                         |                           | เพิ่มไฟล์   |
| จัดการไฟล์ดาวน์โหลด                                     |                           | ~ ~ ~       |
| ไฟล์ดาวน์โหลด                                           |                           |             |
| ชื่อไฟล์                                                | ไฟล์แนบ                   |             |
| 1 ดาวน์โหลดไฟล์ <b>กำหนดชื่อไฟล์</b>                    | No file selected Add File | ไล์         |
|                                                         |                           | เพิ่มไฟล์   |
|                                                         |                           |             |
| ไฟล์เอกสารที่เกี่ยวข้อง                                 |                           |             |
| ตารางกำหนดการๆ           pdf         งนาดไฟล์ : 0.06 MB |                           | ดาวน์โหลด 🕢 |
|                                                         |                           |             |

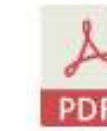

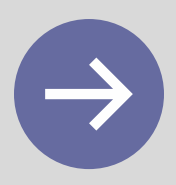

| Name              |             |                                               |                       |               |            |
|-------------------|-------------|-----------------------------------------------|-----------------------|---------------|------------|
| ชื่อบุคคลในบทความ |             |                                               |                       |               |            |
|                   | ชิอบุคคลทิเ | <u>ุ่                                    </u> | <u>ทความ : ช่วยใน</u> | การคินหาเรือง | จากชิอบุคค |
|                   |             |                                               |                       |               |            |
| กำหนด Ta          | g ของเรื่อง |                                               |                       |               |            |
| Tags              | ~ ¥ ▲       |                                               |                       |               |            |
|                   |             |                                               |                       |               |            |

| Add                            | Categories ^ V A                                                                                                    |
|--------------------------------|----------------------------------------------------------------------------------------------------|
| Separate tags with commas      | All Categories Most Used เลือกหมวดหมู่ของเรื                                                                                                    |
| Choose from the most used tags | <ul> <li>พบริเ บริเน นั้นอาการอิเน มีรู้บบบน</li> <li>ข่าว สป.(สำนักงานศึกษาธิการภาค)</li> <li>รายงานงบทดลองประจำเดือน</li> <li>การจัดซื้อจัดจ้างหรือจัดหาพัสดุ</li> <li>รายงานผลการดำเนินงานประจำปี</li> <li>2566</li> <li>ข่าวการศึกษา</li> <li>แผนดำเนินงานประจำปี</li> <li>มุม กบข.</li> </ul> |
|                                | U U                                                                                                    |

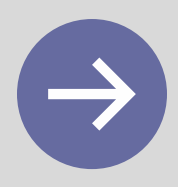

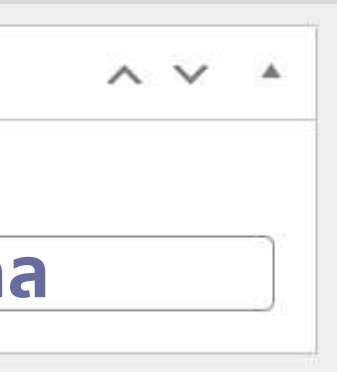

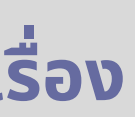

#### การกำหนดคุณลักษณะของเรื่อง

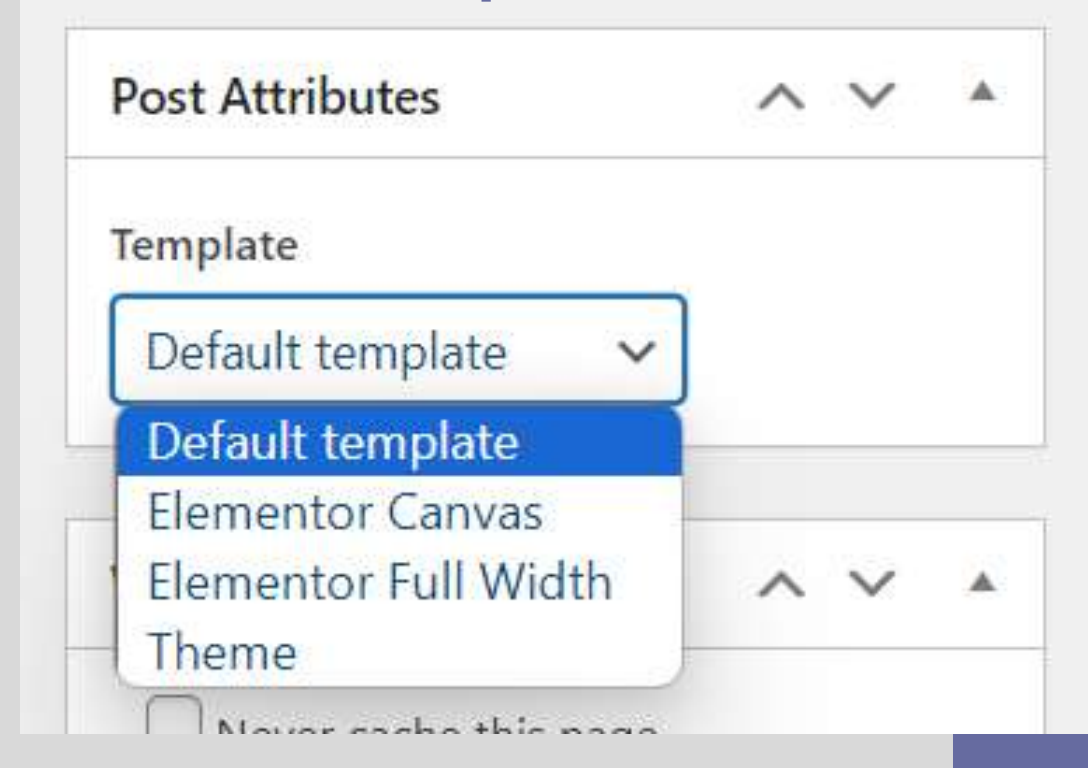

| Post Options                                                                  | ~ ~ *   |
|-------------------------------------------------------------------------------|---------|
| PDF Viewer<br>No file selected Add File เพื่มไฟล์ PDF เพื่ออ่านบนหน้าเว็บไซต์ |         |
| Gallery                                                                       |         |
| เพิ่มรูปภาพสร้างอัลบั้ม                                                       |         |
| Add to gallery Bulk ad                                                        | tions 🗸 |

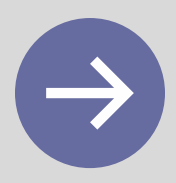

#### **PDF Viewer**

| โ<br>ณ ห้องเ                                                    | ตารางกำหนดการ<br>ครงการอบรมเชิงปฏิบัติการเพื่อเสริมสร้างศัก<br>ด้วยกระบวนการ Active Learning ผ่านระ<br> ระชุมณรงค์ บุญมี ชั้น ๔ ศูนย์เทคโนโลยีสาร<br>อาคารรัชมังคลาภิเษก ๑ กระทรวงศึกษ                                     | ยภาพบุคลากร<br>บบออนไลน์<br>สนเทศและการสื่อสาร<br>ษาธิการ                                                        |
|-----------------------------------------------------------------|----------------------------------------------------------------------------------------------------|----------------------------------------------------------------------------------------------------|
| วัน เวลา                                                        | หลักสูตร                                                                                                    | วิทยากร                                                                                                    |
| วันศุกร์ ๒ มิ.ย.๖๖<br>๐๙.๐๐ - ๑๒.๐๐ น.<br>ห้องประชุมณรงค์ บุญมี | เทคโนโลยีสารสนเทศเพื่อการพลิกโฉมการศึกษา<br>: ประสบการณ์จริงของห้องเรียนและการบริหาร<br>โรงเรียน ICT for Education Transformation :<br>Classroom practice and School<br>management experiences ประสานงาน<br>ร่วมกับ UNICEF | โดยคณะวิทยากรเครือข่ายครู<br>One Teacher Network                                                                 |
| วันศุกร์ ๙ มิ.ย.๖๖<br>๐๙.๐๐ - ๑๒.๐๐ น.<br>ห้องประชุมณรงค์ บุญมี | ทักษะการรู้เท่าทันสื่อและสารสนเทศ<br>(Media Ability)                                                                                                    | โดยวิทยากรจากมหาวิทยาลัย<br>เทคโนโลยีพระจอมเกล้าธนบุรี<br>(ดร.ดารุวรรณ ศรีแก้ว และ<br>อาจารย์สุธิวัชร ศุภลักษณ์) |

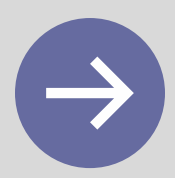

#### Gallery

#### รูปภาพที่เกี่ยวข้อง

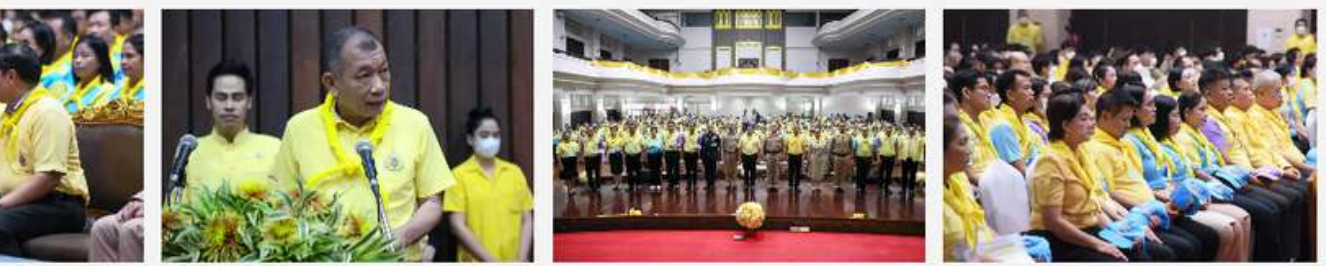

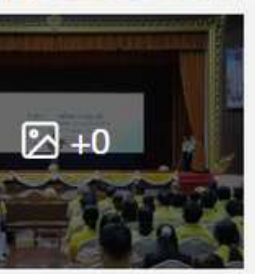

### **การสร้าง POSTS** การแทรกวิดีโอ

| Video Field    |             |  |      |
|----------------|-------------|--|------|
| เวลาของ วีดีโอ |             |  |      |
|                |             |  | <br> |
| 1              |             |  |      |
| Embed Video    | Local Video |  |      |
| we de second   |             |  |      |

#### Embed Video คือ การฝังโค้ดของวิดีโอลงไปในเรื่อง เช่น การจะฝังคลิปจาก Youtube ไปที่วิดีโอที่ต้องการ เลือก แชร์ > ฝัง > คัดลอกโค้ดที่ Youtube มาวาง

|                                      | [4K] NewJeans (뉴진스) - 2nd EP 'Get Up' Highlight Medley ( IU's Pal | <b>U</b> [4K]                                                                                                    | IU (아이유) - Hurt   IU's Palette (아이유으 |
|--------------------------------------|-------------------------------------------------------------------|----------------------------------------------------------------------------------------------------|--------------------------------------|
| and the second second                | แชร์ไปโพสต์                                                       | ×                                                                                                    | (III)                                |
|                                      | สร้างโพสด์                                                        |                                                                                                    | 11                                   |
|                                      | ผู้ติดตาม 499 ตน                                                  | and the second second se |                                      |
| N N                                  | แชร์                                                              |                                                                                                    |                                      |
|                                      |                                                                   | TALK                                                                                                    |                                      |
|                                      |                                                                   |                                                                                                    |                                      |
|                                      | No Padebook whatsApp i witter attia K                             | and tan                                                                                                    | y y                                  |
| Mark rock rock                       | https://youtu.be/_ssfCwBi_Xk                                      | คัดลอก                                                                                                    |                                      |
| 12m net genne be the one to get hurt |                                                                   |                                                                                                    |                                      |
|                                      | เริ่มที่ 0:53                                                     | 보고 싶은                                                                                                    | -312ml                               |
| IU (아이유) - Hurt   IU's Palette (아이유  | 의 팔레트)                                                            |                                                                                                    |                                      |
|                                      |                                                                   | ดูบน 🕞 You                                                                                                    | Tube LNS IV                          |

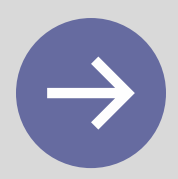

#### ~ V .

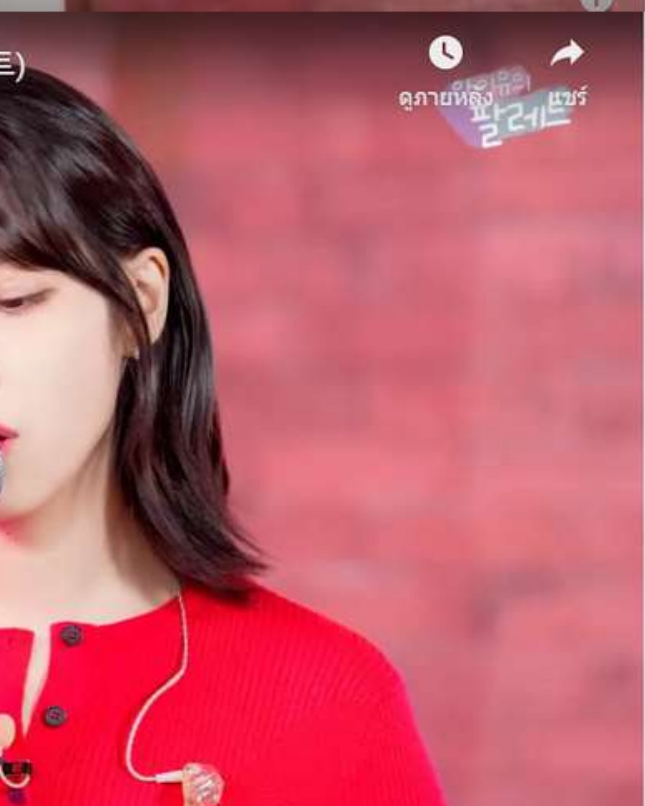

## ทังหมด จาก So Hyang TV · Fan Channel วิดีโอ ผึงวิดีโอ X <iframe width="560" height="315" src="https://www.youtube.com/embed/ \_ssfCwBi\_Xk" title="YouTube video player" frameborder="0" allow="accelerometer; autoplay; clipboard-write; encrypted-media; gyroscope; picture-in-picture; webshare" allowfullscreen></iframe> โร้มที่ 1:57 ต้มลือกการผืง เสดงแผงควบคุมโปรแกรมเล่นวิดีโอ

#### การแทรกวิดีโอ : Local Video คือการ Upload File Video ลงไปบนเว็บ โดยไปที่ Add File

| Video Field               |  |
|---------------------------|--|
| เวลาของ วีดีโอ            |  |
|                           |  |
| Embed Video Local Video   |  |
| Video 240p                |  |
| No file selected Add File |  |
| Video 360p                |  |
| No file selected Add File |  |
| /ideo 480p                |  |
| No file selected Add File |  |
| /ideo 720p (HD)           |  |
| No file selected Add File |  |
| Video 1080p (Full HD)     |  |
| No file selected Add File |  |

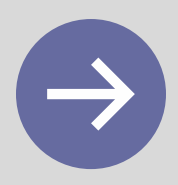

#### การกำหนด SEO

| Yoast SEO                                                                                                    | Slug                                   |                 |  |
|----------------------------------------------------------------------------------------------------|----------------------------------------|-----------------|--|
| 🙁 SEO 🙁 Readability 📰 Schema < Social                                                                                                    | ทดสอบ เป็นการกำหนด Permalink ของเรื่อง |                 |  |
| Focus keyphrase 🔞                                                                                                    | Meta description                       | Insert variable |  |
| Get related keyphrases                                                                                                    |                                        |                 |  |
| Google preview<br>Preview as: ตัวอย่างเรื่องที่จะแสดงบน Google                                                                                                    | 🙁 SEO analysis                         | ~               |  |
| Mobile result     Desktop result                                                                                                    | Premium SEO analysis                   | I               |  |
| <ul> <li>สำนักงานปลัดกระทรวงศึกษาธิการ</li> <li>ops.moe.go.th &gt; ทดสอบ</li> <li>ทดสอบ - สำนักงานปลัดกระทรวงศึกษาธิการ</li> </ul>                                                           | + Add related keyphrase                | ~               |  |
| Aug 19, 2023 - Please provide a meta<br>description by editing the snippet below.<br>If you don't, Google will try to find a<br>relevant part of your post to show in the<br>search results. | Track SEO performance                  | ~               |  |
|                                                                                                    | Cornerstone con <mark>tent</mark>      | ~               |  |
| SEO title                                                                                                    | Advanced                               | ~               |  |
| Title Page Separator Site title ตัวแปรที่จะแสดง                                                                                                    | Insights                               | ~               |  |

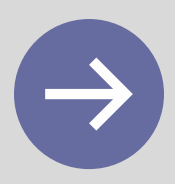

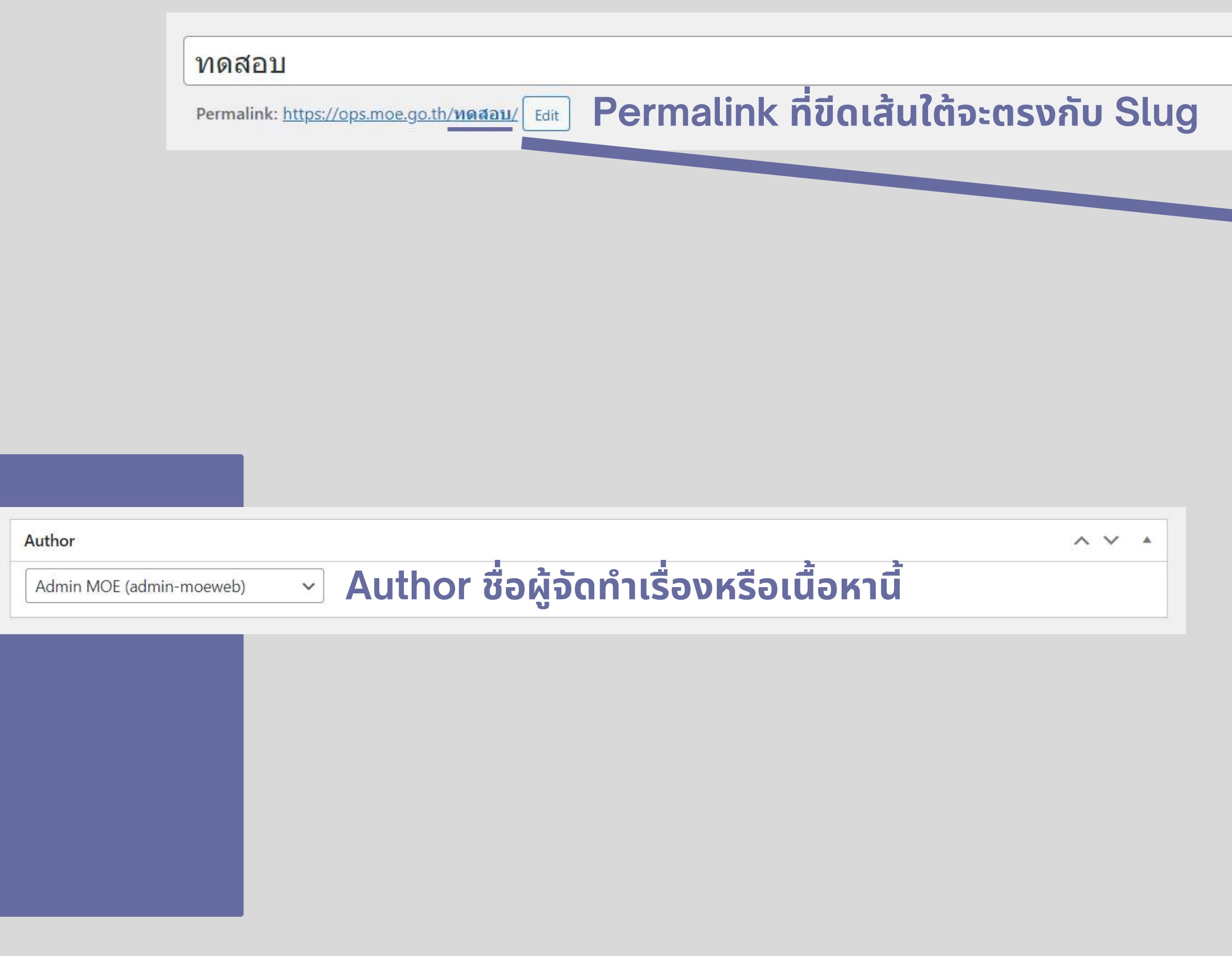

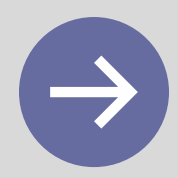

| ทดสอบ                   |                 |
|-------------------------|-----------------|
| Meta description        | Insert variable |
| 🙁 SEO analysis          | ~               |
| Premium SEO analysis    | [a              |
| + Add related keyphrase | $\sim$          |
| ☑ Track SEO performance | ~               |
| Cornerstone content     | ~               |
| Advanced                | ~               |
| Incidate                |                 |

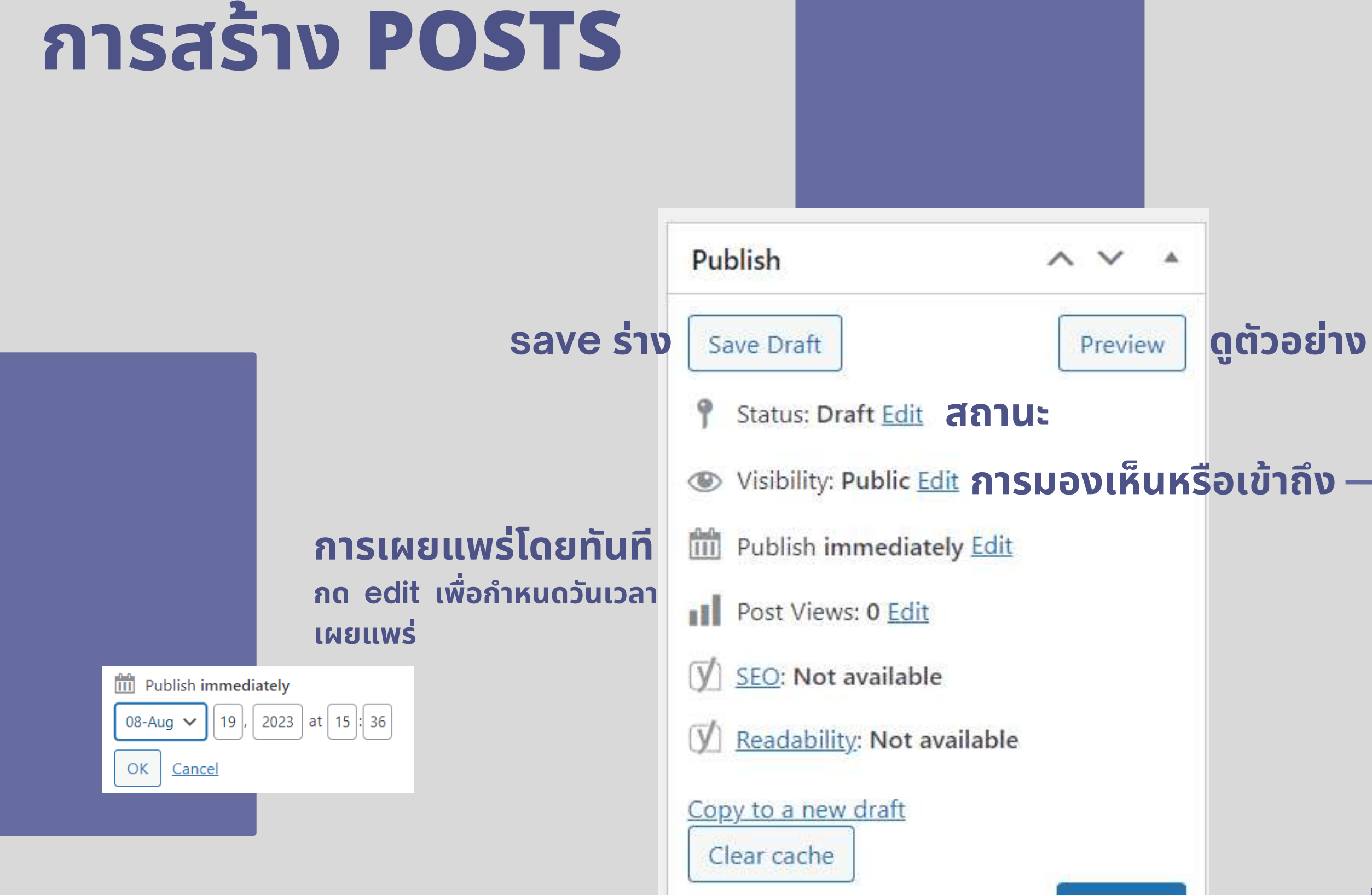

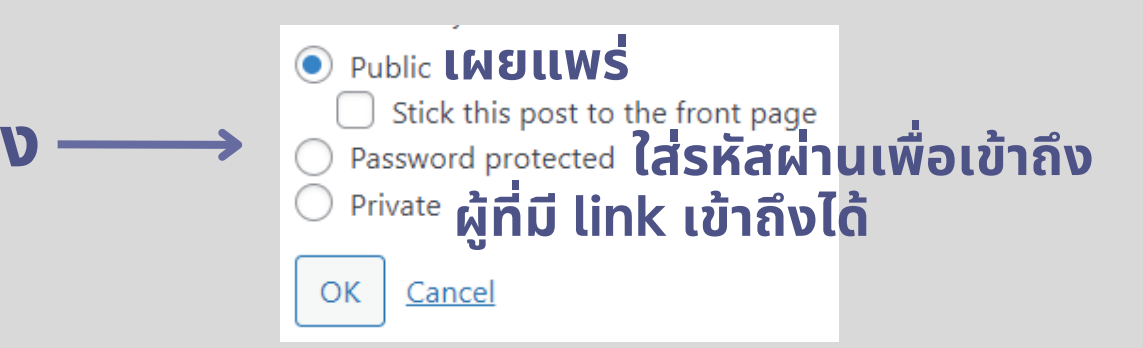

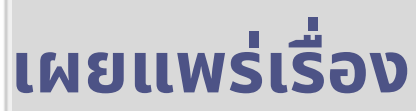

Publish

## การสร้าง PAGES

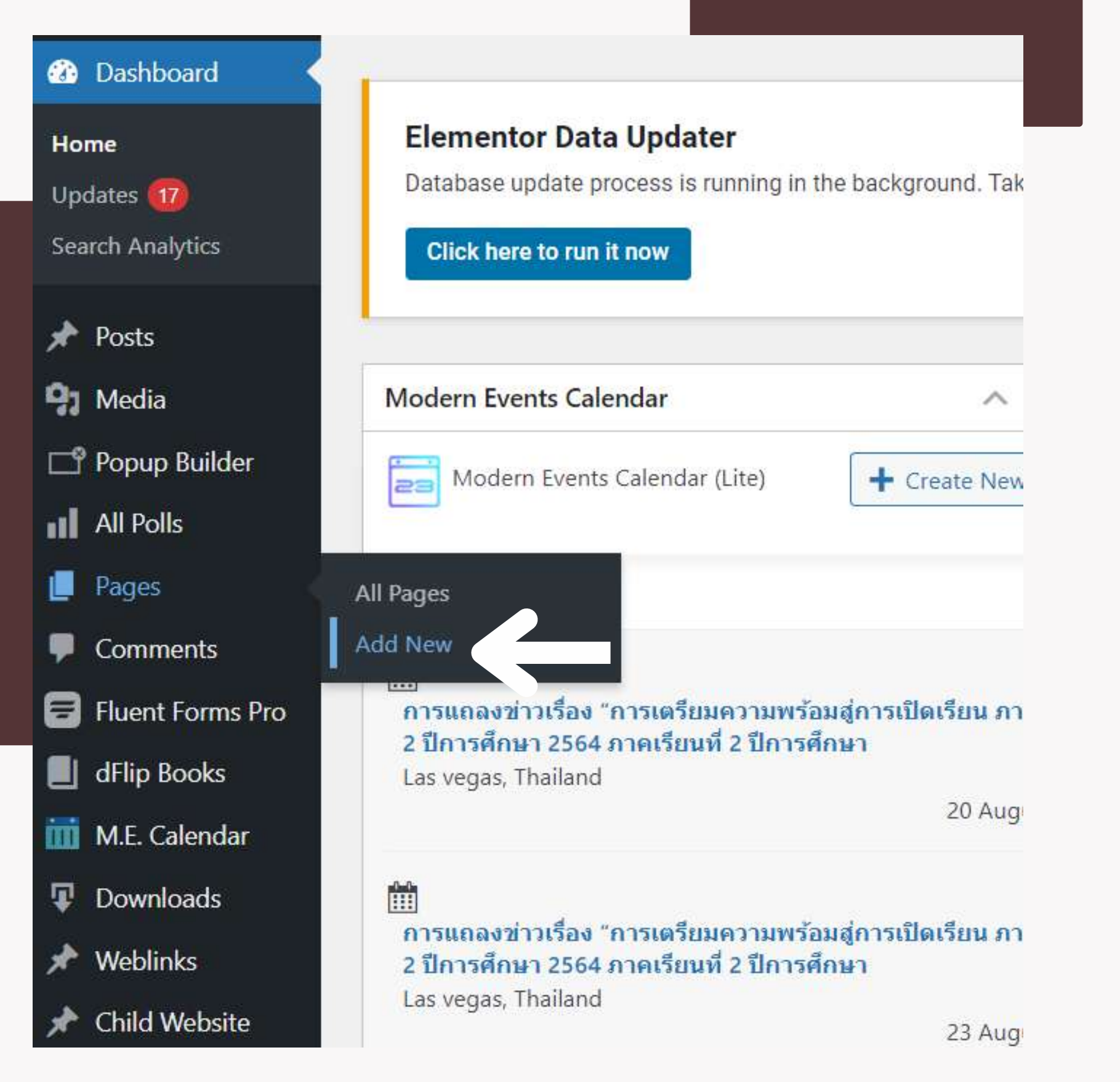

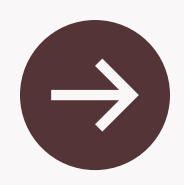

### Page หรือ **หน้า** คือ หน้าของเว็บไซต์ นิยมใช้กับเนื้อหาที่มีลักษณะนิ่ง (Static) ไม่ค่อยเปลี่ยนแปลง

## การสร้าง PAGES

| Add title                                                                                                    |      | Languages                                                                                                    | ^ ` | /     | • |
|----------------------------------------------------------------------------------------------------|------|----------------------------------------------------------------------------------------------------|-----|-------|---|
| Image: Bold with Elementor         Image: Provide a transformed and transformed and | Text | Language<br>TH $\checkmark$<br>Translations<br>Translations                                                                                                    |     |       | ] |
| Paragraph ▼ B I 66 E ▼ E ▼ E E E E Ø 22 ℃ C*<br>译 野 圖 Ø Ω I A ▼ 田 ▼ @                                                                                                    | ×    | Publish         Save Draft         Image: Status: Draft Edit         Image: Visibility: Public Edit         Image: Publish immediately Edit         Image: Publish immediately Edit         Image: SEO: Not available         Image: SEO: Not available         Image: Readability: Not available         Copy to a new draft         Clear cache | Pre | eview |   |
| Word count: 0                                                                                                    |      | WP Rocket Options                                                                                                    | ~ ` | -     |   |

### การสร้าง Page จะมีลักษณะเหมือน การสร้าง Post แต่จะไม่มีการจัดหมวดหมู่